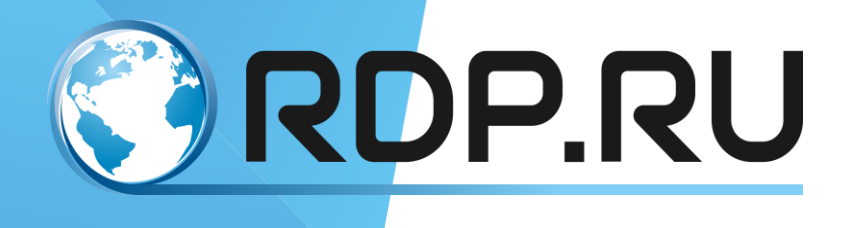

# EcoQoE User Guide

Руководство по установке и конфигурированию

Редакция: июнь 2019 г.

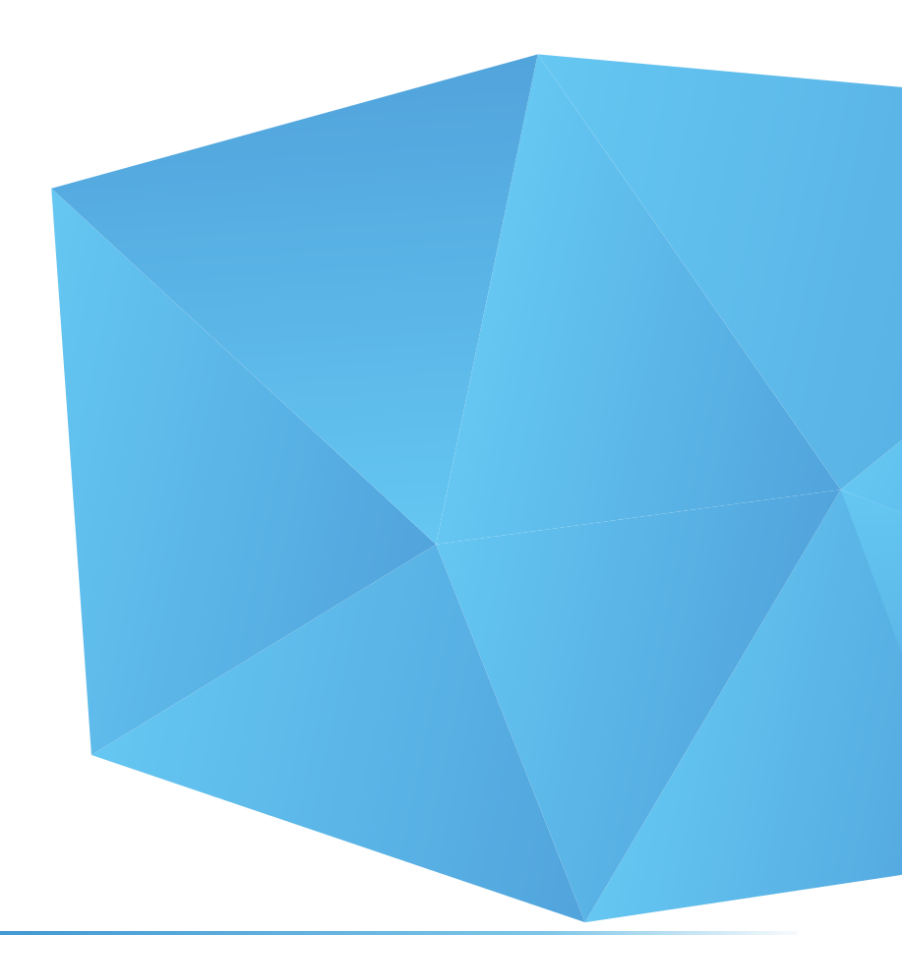

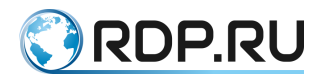

EcoQoE. User Guide Руководство по установке и конфигурированию

Редакция: июнь 2019 г.

© РДП.ру Телефон: +7 (495) 204-9-204 <u>http://rdp.ru/</u>

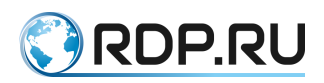

# Оглавление

| Вве | дение                       |                                                                           |                                   | 5        |  |
|-----|-----------------------------|---------------------------------------------------------------------------|-----------------------------------|----------|--|
| Усл | овные                       | обознач                                                                   | чения                             | 6        |  |
| Спи | исок терминов и сокращений7 |                                                                           |                                   |          |  |
| 1   | Общая информация о системе  |                                                                           |                                   | 9        |  |
| 2   | Описание Web-интерфейса QoE |                                                                           |                                   | 11       |  |
|     | 2.1                         | Об                                                                        | щее описание                      | 11       |  |
|     |                             | 2.1.1                                                                     | Представление данных              | 11       |  |
|     |                             | 2.1.2                                                                     | Верхняя панель                    | 12       |  |
|     |                             | 2.1.3                                                                     | Левая панель                      | 12       |  |
|     | 2.2                         | Тен                                                                       | кущий статус                      | 13       |  |
|     |                             | 2.2.1                                                                     | RTT в сети                        | 13       |  |
|     |                             | 2.2.2                                                                     | Время загрузки                    | 13       |  |
|     |                             | 2.2.3                                                                     | Счётчики срабатываний фильтров    | 13       |  |
|     |                             | 2.2.4                                                                     | График "Распределение RTT"        | 14       |  |
|     | 2.3                         | Тепловая карта RTT                                                        |                                   |          |  |
|     | 2.4                         | 2.4 Графики «Среднее RTT за сутки», «Количество пакетов за сутки», «Новые |                                   |          |  |
|     | 2.5                         | ии за сул                                                                 | тки» и «процент тст-ретрансмитов» | 1/       |  |
|     | 2.5                         | Qo.                                                                       |                                   | 18       |  |
|     | 2.0                         | AH                                                                        | алитика QOE                       | 18       |  |
|     |                             | 2.6.1                                                                     | Аналитика QoE: настроика фильтров | 20       |  |
|     |                             | 2.6.2                                                                     | Параметры фильтров                | 20       |  |
|     | 27                          | 2.6.3                                                                     | Пример настроики отооражения      | 21       |  |
|     | 2.7                         |                                                                           | формация оо аооненте              | 22       |  |
|     | 2.8                         | Жу<br>201                                                                 | урнал соединении                  | 22       |  |
|     |                             | 2.8.1                                                                     | диаграммы и таолицы               | 23       |  |
|     | 2.0                         | 2.0.2                                                                     | Список соединении                 | 20       |  |
|     | 2.9                         | - Ту<br>С 1                                                               |                                   | 20       |  |
|     |                             | 2.9.1                                                                     |                                   | 29       |  |
|     |                             | 2.9.2                                                                     | ТОП носещенных доменов            | 30       |  |
|     |                             | 2.9.5                                                                     | ТОП категории Оser-Agent          | 50       |  |
|     |                             | 2.9.4                                                                     | топ производителеи                | 31<br>21 |  |
|     |                             | 2.9.5                                                                     | топ благратар                     | 31       |  |
|     |                             | 2.9.6                                                                     | топ Цья Арана                     | 32       |  |
|     |                             | 2.9.7                                                                     | 1011 User-Agent                   | 32       |  |

# 🕄 RDP.RU

|   |       | 2.9.8 Список соединений           | . 33 |
|---|-------|-----------------------------------|------|
|   | 2.10  | Загрузка критериев                | .33  |
|   | 2.11  | Состояние базы данных             | . 35 |
|   | 2.12  | Статистика ОТТ                    | . 37 |
|   |       | 2.12.1 Страница «Статус CDN»      | . 39 |
|   |       | 2.12.2 Активные пробники          | .41  |
| 3 | Сцена | рии фильтрации данных QoE         | .43  |
|   | 3.1   | Контроль качества до абонента     | .43  |
|   |       | 3.1.1 Задержки                    | .43  |
|   |       | 3.1.2 Ретрансмиты                 | .46  |
|   | 3.2   | Выявление мошенничества           | . 48 |
|   | 3.3   | Все абоненты                      | .48  |
| 4 | Сцена | рии фильтрации данных ClickStream | . 50 |
|   | 4.1   | Абонентские устройства            | . 50 |
|   | 4.2   | Переходы на сайты конкурентов     | . 50 |
|   | 4.3   | Запросы к ОТТ                     | . 50 |
|   | 4.4   | Bittorents                        | .51  |
| 5 | Описа | ние АРІ QoE                       | . 52 |
|   | 5.1   | Базовые принципы                  | . 52 |
|   | 5.2   | Данные по RTT                     | . 52 |
|   | 5.3   | Информация об абонентах           | . 60 |
|   | 5.4   | Загрузка критериев через АРІ      | .61  |
| 6 | Сцена | рий применения API QoE            | . 64 |

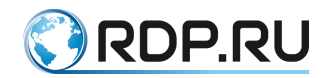

# Введение

В настоящем руководстве описан порядок установки и первичной настройки программной подсистемы EcoQoE. Программное обеспечение EcoQoE поддерживается платформами Eco4in1 (EcoNAT, EcoFILTER, EcoBRAS) и EcoDPI и используется только в составе программно-аппаратного комплекса. В настоящем документе описан максимальный набор функциональных возможностей программной подсистемы.

Некоторые команды и значения параметров могут отличаться для более поздних или более ранних версий программного обеспечения. Для получения информации об актуальной версии программного обеспечения и документации обратитесь на сайт производителя http://rdp.ru/ или в службу технической поддержки.

Рекомендации по настройке, сопровождающиеся словами «ВНИМАНИЕ», «ВАЖНО» и обведенные в двойную рамку, обязательны к исполнению для корректной работы оборудования и встроенного программного обеспечения. При невыполнении этих рекомендаций, ЕсоQoE может работать некорректно.

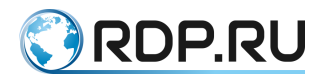

# Условные обозначения

Для наглядности в тексте документации используются различные стили оформления. Области применения стилей указаны в Таблица 1.

Таблица 1 – Стили оформления в документе

| Стиль оформления  | Область применения     | Пример                                      |
|-------------------|------------------------|---------------------------------------------|
| Полужирный шрифт  | Названия элементов     | Для создания правила зеркалирования         |
|                   | пользовательского      | используется команда: mirror-session        |
|                   | интерфейса (команды,   | <название>.                                 |
|                   | кнопки клавиатуры,     |                                             |
|                   | символы консоли,       |                                             |
|                   | рекомендуемые значения |                                             |
|                   | вводимых параметров)   |                                             |
| Шрифт Courier New | Примеры кода. Примеры  | Устанавливаем связку порта и интерфейса L3. |
|                   | вывода консоли         | ecorouter(config-service-                   |
|                   |                        | instance)#connect ip interface el           |
| Рамка,            | Примеры вывода консоли | Пример:                                     |
| голубой           | или кода               | ·                                           |
| цвет фона         |                        |                                             |
| _                 |                        | «error»: 1,                                 |
|                   |                        | «message»: «No matched data»                |
|                   |                        | }                                           |
|                   |                        |                                             |
|                   |                        |                                             |

В Таблица 2 приведены условные обозначения, используемые при описании консоли.

Таблица 2 – Условные обозначения при описании консоли

| Условное обозначение | Расшифровка                             | Пример                                                      |  |  |
|----------------------|-----------------------------------------|-------------------------------------------------------------|--|--|
|                      | Описание консоли                        |                                                             |  |  |
| <>                   | Пользовательские<br>значения параметров | <часть команды>?                                            |  |  |
| []                   | Кнопки клавиатуры                       | <часть команды>[ТАВ]                                        |  |  |
|                      | Прим                                    | еры                                                         |  |  |
| Шрифт Courier New    | Вывод консоли или код                   | start_date=07.04.19&end<br>date=08.04.19&host=10.210.0.0/16 |  |  |

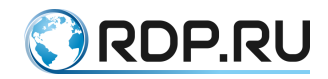

# Список терминов и сокращений

| Сокращение | Расшифровка                                         |
|------------|-----------------------------------------------------|
| AAA        | Authentication, Authorization, Accounting           |
| ACL        | Access control list – списки контроля доступа       |
| AS         | Автономная система                                  |
| ASN        | Номер автономной системы                            |
| BA         | Behavior Aggregation                                |
| BDI        | Interface bridge domain – интерфейс bridge domain   |
| BGP        | Border Gateway Protocol                             |
| CIR        | Committed Information Rate                          |
| CLI        | Command Line Interface – интерфейс командной строки |
| DHCP       | Dynamic Host Configuration Protocol                 |
| DSCP       | DSCP поле заголовка IP пакета                       |
| ECMP       | Equal-cost multi-path routing                       |
| EGP        | Exterior Gateway Protocol                           |
| EXP        | EXP поле заголовка MPLS пакета                      |
| FTP        | File Transfer Protocol                              |
| GRE        | Generic Routing Encapsulation                       |
| ICMP       | Internet Control Message Protocol                   |
| IGP        | Internal Gateway Protocol                           |
| IP         | Internet Protocol                                   |
| LACP       | Link Aggregation Control Protocol                   |
| MED        | Multi-Exit Discriminator                            |
| MP-BGP     | Multiprotocol BGP                                   |
| MPLS       | Multiprotocol Label Switching                       |
| NTP        | Network Time Protocol                               |
| OSPF       | Open Shortest Path First                            |
| PDU        | Protocol Data Unit                                  |
| PIM        | Protocol Independent Multicast                      |
| PIR        | Peak Information Rate                               |
| RED        | Random early detection                              |
| RID        | Router ID                                           |
| RIP        | Routing Information Protocol                        |
|            |                                                     |

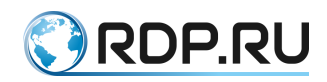

| Сокращение | Расшифровка                            |
|------------|----------------------------------------|
| RSVP       | Resource ReSerVation Protocol          |
| SI         | Service Instance – сервисный интерфейс |
| SPAN       | Switched Port Analyzer                 |
| ТСР        | Transmission Control Protocol          |
| TFTP       | Trivial File Transfer Protocol         |
| TTL        | Time to Live                           |
| UDP        | User Datagram Protocol                 |
| UTC        | Coordinated Universal Time             |
| VLAN       | Virtual Local Area Network             |
| VRF        | Virtual Routing and Forwarding         |
| VRRP       | Virtual Router Redundancy Protocol     |
| OC         | Операционная система                   |

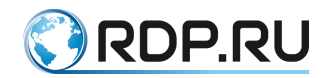

# 1 Общая информация о системе

EcoQoE - программная подсистема измерения и контроля параметров, характеризующих качество восприятия услуги абонентом (Quality of Experience, QoE). Фактически QoE представляет собой набор параметров, значения которых характеризуют качество абонентских соединений.

Программное обеспечение EcoQoE поддерживается платформами Eco4in1 (EcoNAT, EcoFILTER, EcoBRAS) и EcoDPI. При этом функционал QoE может использоваться отдельно или совместно с функционалом CG NAT, URL-фильтрации, BRAS, DPI.

EcoQoE позволяет диагностировать проблемы, возникающие на сетевом участке за NAT вплоть до оборудования абонента. Для этого не требуется установка каких-либо устройств, пробников и программного обеспечения на стороне абонента. Не требуется отправка диагностических пакетов. Возможен анализ как транзитного трафика, так и копии. При анализе транзитного трафика функциональность EcoQoE не оказывает дополнительного влияния на качество предоставляемых услуг. Универсальный механизм: работает со всеми устройствами, технологиями доступа и сервисными моделями.

Основные области применения EcoQoE:

- обнаружение проблем абонентских устройств, включая диагностику за абонентским NAT;
- предупреждение оттока абонентов к конкурентам;
- поиск магистральных проблем. Сбор данных для оптимизации сети;
- анализ возможного партнерства с сервис-провайдерами.

EcoQoE - это IT-система и необходима ее интеграция в сеть оператора. В базовом варианте система состоит из измерительной и аналитической подсистем.

В качестве измерительной подсистемы используется устанавливаемое на сети оператора оборудование Eco4in1 (EcoNAT, EcoFILTER, EcoBRAS, EcoQoE) или EcoDPI с функциональной опцией EcoQoE.

Параметры измеряются непосредственно на абонентском трафике, проходящем через платформу SGE. Среди этих параметров:

- задержки: до абонентского устройства, до Интернет-ресурса, между GET-запросом от абонента и ответом сервера;
- количество повторно отправленных пакетов для каждого направления передачи;
- параметры разгона ТСР-сессии;
- количество и объём переданных пакетов для каждого направления передачи.

Измеренные на SGE значения параметров передаются на коллектор с аналитической подсистемой, где они обрабатываются, анализируются и могут быть представлены оператору через WEB-интерфейс (подробнее см. раздел "Описание Web-интерфейса QoE"). Также возможна автоматизированная передача полученных данных во внешние аналитические системы. Для этого разработано REST API (подробнее см. раздел "Описание API QoE").

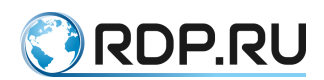

Аналитическая подсистема представляет собой серверную платформу с установленным программным обеспечением. Рекомендованная конфигурация сервера или виртуальной машины:

- OS Ubuntu Linux версии не ниже 16.04,
- процессор с поддержкой SSE 4.2,
- от 8 GB ОЗУ,
- HDD от 1 TB.

EcoQoE может интегрироваться с OSS/BSS системами оператора. Возможна передача данных другим аналитическим системам, например, нейронным сетям. Для интеграции с внешними IT-системами предусмотрен REST API, описанный в настоящем документе.

Подсистема EcoQoE включает в себя следующие составляющие:

- EcoQoE SGE базовый функционал QoE, позволяющий собирать информацию о качестве соединений абонента;
- EcoQoE Clickstream модуль Clickstream, позволяющий анализировать GET-запросы и логировать все URL, посещаемые абонентами;
- EcoQoE OTT модуль OTT, позволяющий анализировать параметры предоставления видеосервисов.

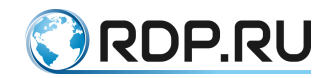

# 2 Описание Web-интерфейса QoE

#### 2.1 Общее описание

Web-интерфейс системы EcoQoE - интерактивная среда для мониторинга и подробного анализа статистики QoE, получаемой от измерительной подсистемы. Оператору доступны данные по параметрам, метрикам и рабочим характеристикам, такие как:

- задержки (Round-Trip Time, RTT),
- исходящий и входящий трафик,
- количество и длительность сессий,
- скорость передачи данных,
- типы используемых устройств,
- посещаемые сайты
- и другие данные.

Данные предоставляется оператору в различных форматах (таблицы, графики, диаграммы) и формах (отчеты, фильтры, группировки, сортировки). Заложенные в интерфейсе возможности позволяют оценивать качество предоставляемых услуг, выявлять узкие и проблемные места как в сетевой инфраструктуре оператора, так и на стороне абонента.

Система позволяет получать как групповые суммарные значения, так и детализированные вплоть до отдельного абонента. Это позволяет проводить максимально глубокий анализ работы сети и получать детальную картину того, как и для чего абоненты используют сеть, какие сервисы наиболее востребованы отдельными абонентами, достаточна ли пропускная способность соединений, какие проблемы могут быть на стороне абонента или используемого сервиса и множество другой полезной информации. В совокупности это позволяет оператору сделать главный вывод: довольны ли абоненты качеством предоставляемых услуг.

#### 2.1.1 Представление данных

Для удобства анализа и оценки все данные представлены как в числовом, так и в графическом виде (линейные графики, круговые диаграммы и т. п.). При наведении указателя на какую-либо точку графика или сегмент диаграммы всплывает дополнительная информация, связанная с этим элементом. Если координатная плоскость содержит несколько графиков, то отдельные графики можно скрыть, щёлкнув в поле соответствующего цвета над координатной плоскостью.

Предусмотрена возможность получения выборки данных по одному или нескольким параметрам с помощью фильтров. Графические отчеты допускают группировки данных с разными признаками с возможностью включения/отключения отдельных графиков или диаграмм.

Данные в таблицах можно сортировать по возрастанию или убыванию значений, а также в прямом или обратном алфавитном порядке.

Следующие разделы содержат описание отдельных элементов и страниц Webинтерфейса.

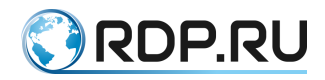

# 2.1.2 Верхняя панель

Верхняя панель Web-интерфейса содержит следующие элементы:

Таблица 3

| Элемент   | Действие                                                             |
|-----------|----------------------------------------------------------------------|
| 🔇 RDP.RU  | Логотип-ссылка для перехода на стартовую страницу Web-<br>интерфейса |
| Русский 🗸 | Переключение языка интерфейса                                        |
| Русский   |                                                                      |
| English   |                                                                      |
|           | Показать/скрыть левую панель меню                                    |

# 2.1.3 Левая панель

Левая панель служит для навигации по основным страницам Web-интерфейса.

| Страница           | Краткое описание                                             |
|--------------------|--------------------------------------------------------------|
|                    | Содержит сводные данные по RTT, сессиям и                    |
| СЭ Текущий статус  | входящим/исходящим пакетам за последние 24 часа, а также     |
|                    | счётчики сработавших правил фильтрации, заданных для QoE и   |
|                    | ClickStream. Для просмотра статистики в реальном времени     |
|                    | предусмотрена вложенная страница Live                        |
|                    | Содержит подробные данные по всем абонентам, устройствам и   |
|                    | услугам сети. Предоставляет широкие возможности поиска,      |
|                    | группировки, сортировки и фильтрации данных. Позволяет       |
|                    | создавать новые и редактировать уже созданные фильтры        |
| Я Информация об    | Позволяет вывести подробную статистику по определённому      |
|                    | пользователю за интересующий период                          |
| аооненте           |                                                              |
|                    | Содержит подробную информацию о трансляциях сетевых          |
| журнал трансляции  | адресов абонентов и позволяет формировать выборки по         |
|                    | заданным параметрам за интересующий период                   |
| Жирцал соолицоций  | Содержит подробную информацию обо всех входящих и            |
| журнал соединении  | исходящих соединениях и позволяет формировать выборки по     |
|                    | заданным параметрам за интересующий период                   |
| CTOTUCTURO OTT     | Предоставляет подробную информацию по использованию          |
| Статистика ОТТ     | абонентами ОТТ-сервисов и функционированию самих сервисов и  |
|                    | позволяет формировать выборки по заданным параметрам за      |
|                    | интересующий период                                          |
| Журнал ClickStream | Предоставляет подробную информацию об активности             |
| журная спсконсант  | пользователей, посещаемых доменах, используемых устройствах  |
|                    | и браузерах, а также позволяет формировать выборки по        |
|                    | заданным параметрам за интересующий период                   |
| Обавон клиентов    | Позволяет создавать группы задач по работе с клиентами на    |
| Обзысн Клиентов    | основании заданных правил с применением фильтров QoE и       |
|                    | ClickStream. Предусмотрена возможность изменения статуса     |
|                    | задачи. Данная функциональность предназначена в первую       |
|                    | очередь для помощи в устранении проблем с сетевыми           |
|                    | соединениями отдельных аоонентов с возможностью              |
|                    | отслеживания статуса отдельных проолем и их приоритезации    |
| Загрузка критериев | позволяет загрузить СSV-фаил с критериями, используемыми для |
|                    | группировки данных на страницах Аналитика QOE и журнал       |
|                    | CIICKStream                                                  |

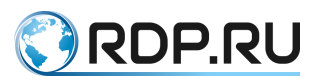

| Страница                 | Краткое описание                                                                                   |
|--------------------------|----------------------------------------------------------------------------------------------------|
| Состояние базы<br>данных | Содержит подробную информацию о размере и скорости роста базы данных в целом и её отдельных таблиц |

Подробное описание содержимого страниц и доступных настроек приведено в соответствующих разделах данного руководства.

# 2.2 Текущий статус

Страница **"Текущий статус"** содержит сводные данные по RTT, сессиям и входящим/исходящим пакетам, а также счётчики сработавших правил фильтрации, заданных для QoE и ClickStream. Для этой страницы загрузка данных из базы происходит каждые 5 минут. Для более частой загрузки данных страницу необходимо обновлять вручную. Для просмотра статистики в реальном времени предусмотрена вложенная страница **Live**.

Далее приведено описание данных, содержащихся в отдельных полях страницы.

#### 2.2.1 RTT в сети

В этом поле указаны среднее и самое частое значения RTT в сети на момент последней загрузки данных из базы.

| <b>RTT в сети</b><br>Среднее значение<br>5 1 мс | റി |
|-------------------------------------------------|----|
| Медианное значение<br>2,2 MC                    | 25 |

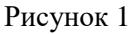

#### 2.2.2 Время загрузки

В этом поле указана дата и время последней загрузки данных, а также последнее измеренное значение скорости создания новых сессий.

| Время загрузки                          |  |
|-----------------------------------------|--|
| 07.06.2019 14:15                        |  |
| Скорость новых сессий<br>4,783 сессий/с |  |

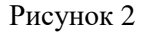

#### 2.2.3 Счётчики срабатываний фильтров

Счетчики срабатываний фильтров отображаются на данной странице в виде плиток.

Предварительно фильтры должны быть настроены на странице "Аналитика QoE" или "Журнал ClickStream". Счётчики отображаются для тех фильтров, в настройках которых выбрана опция "Показать на странице "Текущий статус".

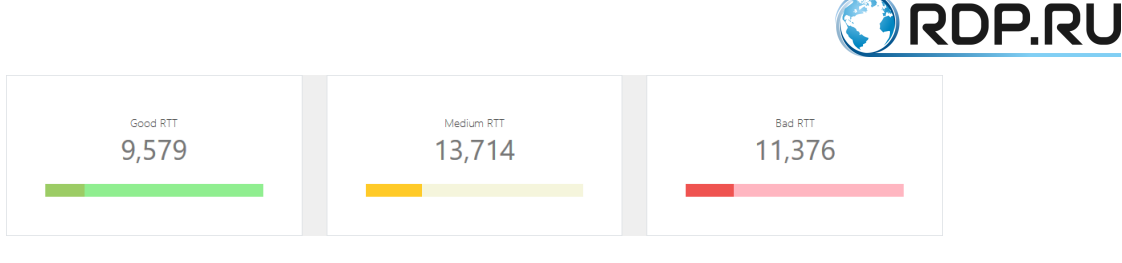

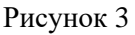

При нажатии на значение счётчика отображаются страницы «Аналитика QoE» или «Журнал ClickStream», в зависимости от того, на какой странице настроен данный фильтр. Данные на странице будут уже отфильтрованы по соответствующему параметру.

# 2.2.4 График "Распределение RTT"

Этот график показывает соответствие между значениями RTT и количеством соединений за последние 24 часа.

Для того чтобы узнать количество соединений с определённым RTT, достаточно навести указатель на интересующую точку графика. Пример на рисунке ниже показывает, что за последние 24 часа в сети было 17042701 соединение с RTT равным 0,8 мс.

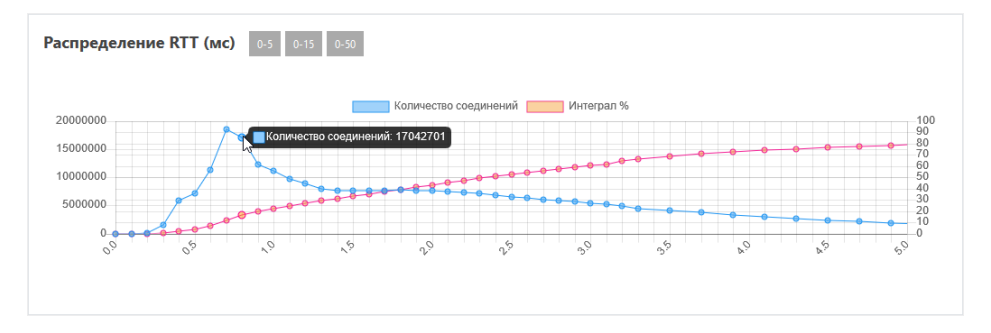

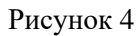

Каждая точка красного графика (Интеграл) показывает количество всех соединений в % с измеренным значением RTT, находящемся в промежутке от 0 до заданного. Его значение в точке X является суммой всех значений графика распределения от 0 до X, поэтому, график и назван «Интеграл».

Три кнопки над графиком позволяют изменять масштаб оси значений RTT.

Можно скрыть тот или иной график, нажав на поле соответствующего цвета над графиком.

В поле слева от графика перечислены основные характеристики показанного распределения RTT.

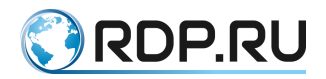

Характеристики распределения Пик на 0.8 мс, сессий после 352 kk (81 %) Среднее значение RTT 4.5 мс Медианное значение RTT 2.30 мс Для 80% сессий RTT в диапазоне [0.7-10.8] мс Сессий с RTT >5 мс: 87 kk (20 %)

Рисунок 5

# 2.3 Тепловая карта RTT

Тепловая карта RTT демонстрирует динамику изменения распределения задержек за последние 24 часа.

У каждой точки на тепловой карте есть три координаты:

- Х дата и время,
- Y значение RTT,
- Z количество соединений.

Индикатором температуры какой-либо точки на карте является количество соединений. Чем больше количество соединений с определённым значением RTT, тем выше температура данной точки.

На рисунке ниже можно видеть, что 30 числа в 10:00 было зарегистрировано 47 тысяч соединений с RTT равным 2,5 мс.

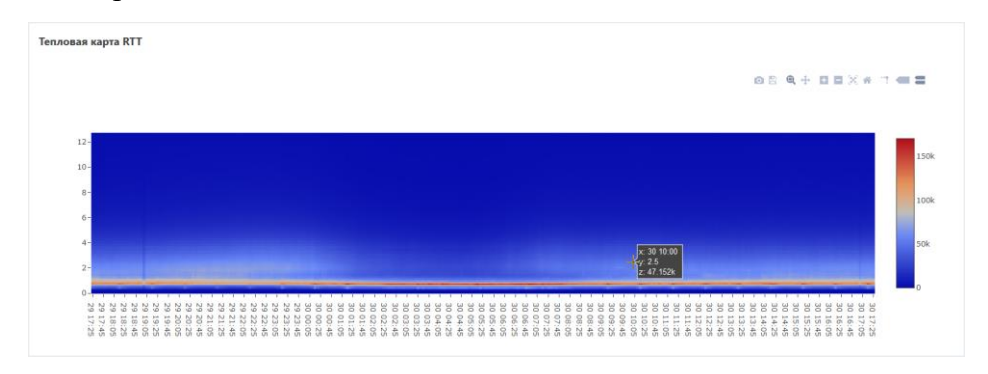

Рисунок 6

#### Панель инструментов тепловых карт

При наведении указателя на тепловую карту в правом верхнем углу появляется панель инструментов.

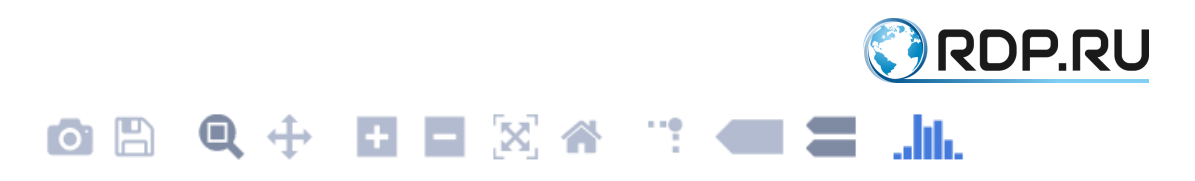

#### Рисунок 7

Функциональность панели инструментов описана в таблице ниже.

#### Таблица 5

| Инструмент | Функция                                                                                                    |
|------------|----------------------------------------------------------------------------------------------------|
| 0          | Сохранить диаграмму как PNG-файл                                                                                            |
|            | Редактировать в Chart Studio (ссылка на внешний ресурс)                                                                     |
| Q          | Включение режима ZOOM для увеличения интересующей области диаграммы                                                         |
| <b>↔</b>   | Включение режима PAN для перетаскивания диаграммы (например, после увеличения)                                              |
| +          | ZOOM IN (увеличить). В отличие от ZOOM увеличивает всю диаграмму                                                            |
|            | ZOOM OUT (уменьшить)                                                                                                    |
|            | Автомасштабирование. Восстанавливает оптимальный масштаб диаграммы, при котором отображается весь диапазон значений по осям |
| •••        | Показать/скрыть линии проекции                                                                                              |

#### Масштабирование тепловой карты

Тепловую карту можно масштабировать вручную, как независимо по осям X и Y, так и по обеим осям одновременно.

Для масштабирования одновременно по двум осям необходимо подвести указатель к любому углу диаграммы так, чтобы он принял вид двухконечной стрелки, нажать и удерживать левую кнопку мыши и перемещать указатель до получения требуемого масштаба.

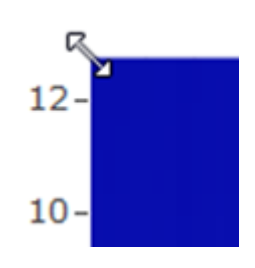

Рисунок 8

Для масштабирования по оси X или Y необходимо подвести указатель к началу или концу оси так, чтобы он принял вид двухконечной стрелки, нажать и удерживать левую кнопку мыши и перемещать указатель до получения требуемого масштаба.

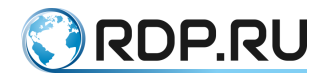

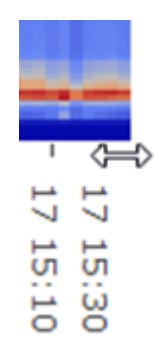

Рисунок 9

# 2.4 Графики «Среднее RTT за сутки», «Количество пакетов за сутки», «Новые сессии за сутки» и «Процент TCP-ретрансмитов»

Сопоставление данных на этих графиках позволяет определить, например, периоды пиковой нагрузки на сеть и оценить, насколько хорошо сетевое оборудование справляется с нагрузками. Слишком большие значения RTT в периоды пиковой нагрузки могут свидетельствовать о том, что оборудование не справляется с трафиком и пакеты долго находятся в очередях. Резкое уменьшение количества сессий свидетельствует об аварийном отказе в обслуживании клиентского трафика. Большое значение RTT и большое количество ретрансмитов при малом количестве сессий может говорить о проблемах на физическом уровне.

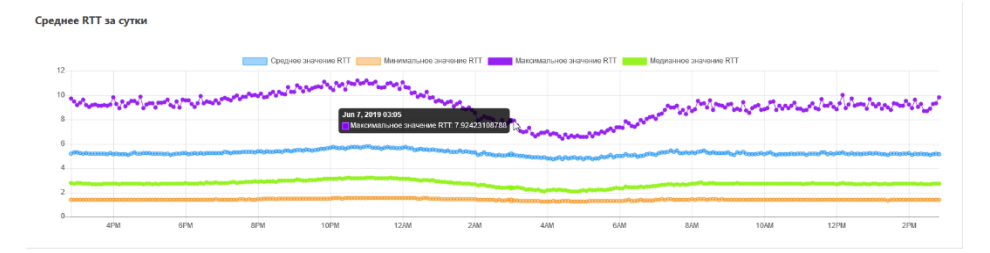

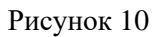

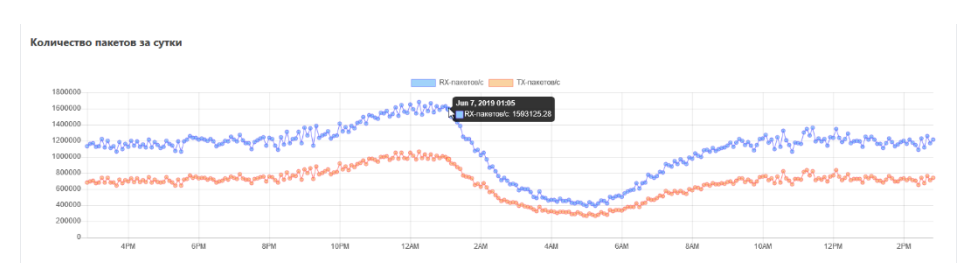

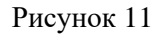

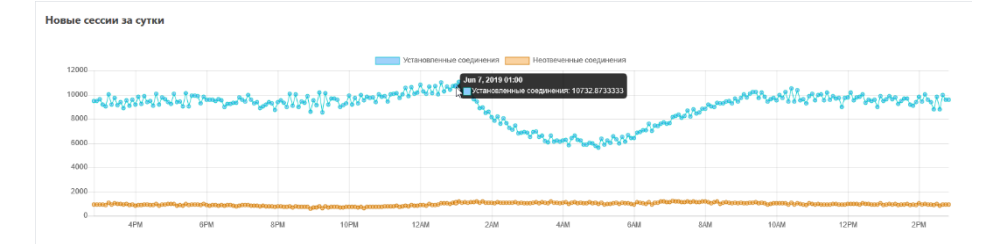

Рисунок 12

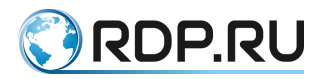

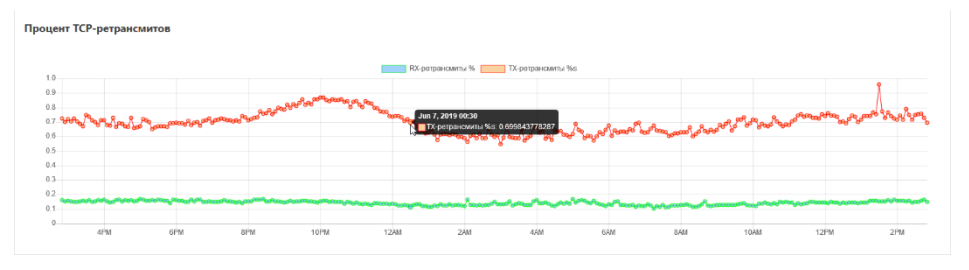

Рисунок 13

# 2.5 QoE Live

Данная страница предназначена для мониторинга параметров сети в реальном времени. Данные запрашиваются с сервера с периодичностью 5 секунд. Фактический период обновления данных на странице зависит от настроек коллектора, отвечающих за накопление и перенос данных в базу.

Здесь выводится информация о среднем и медианном RTT в сети, суммарном исходящем и входящем трафике, количестве активных абонентов, скорости создания сессий, количестве повторных передач пакетов и прочие данные.

Предусмотрена возможность вывода информации по отдельному абоненту. Для этого необходимо ввести IP-адрес или номер договора и нажать кнопку «Показать».

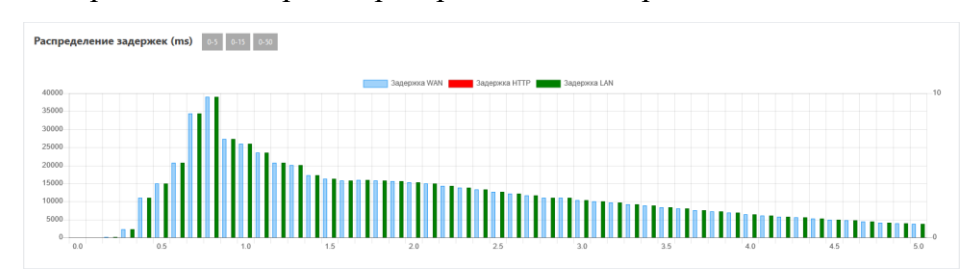

Ниже отображается диаграмма распределения задержек.

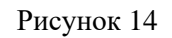

По оси X – величина задержки в миллисекундах, по оси Y – количество соединений с данной задержкой.

На диаграмме представлены следующие типы задержек:

- LAN задержка между устройством абонента и оборудованием NAT,
- WAN задержка между оборудованием NAT и внешним сервером,
- **HTTP** задержка между моментом прохождения запроса от абонента к внешнему серверу и моментом поступления данных от сервера.

Можно скрыть любую из диаграмм, нажав на поле соответствующего цвета над ними.

Три кнопки над диаграммой позволяют изменять масштаб оси значений задержки.

# 2.6 Аналитика QoE

Данная страница содержит подробную информацию о распределении RTT и исторические отчеты по параметрам:

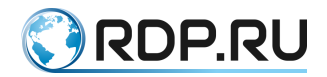

- тепловая карта распределения RTT,
- среднее RTT,
- количество входящих/исходящих пакетов,
- скорость новых сессий.
- процент ТСР-ретрансмитов.

В самом верху страницы находится фильтр, предназначенный для формирования критериев запроса:

- отчетного периода,
- значения для фильтрации запроса,
- признаков группировки и сортировки данных
- ограничения выводимых строк.

В выпадающих списках доступна фильтрация по загруженным в систему критериям (см. раздел «Загрузка критериев») и пользовательским правилам (см. раздел «Настройка фильтров» ниже).

| Фильтр по IP-адресу и времени |                         |                          |                     |                |
|-------------------------------|-------------------------|--------------------------|---------------------|----------------|
| IP-адрес или номер договора   | Время с                 | 06.06.19 15:10           | Время по            | 07.06.19 15:10 |
| Фильтровать по критерию       | ~                       |                          |                     |                |
| Группировать по критерию      | - Сортировать           | Среднее значение RTT 🗸 🗸 | Показать<br>записей | 100            |
| Фильтр по<br>значениям        | Сперационной<br>системы | Y                        | Количество<br>хопов |                |
|                               | TCP-отпечаток           |                          |                     |                |
|                               |                         | Показать                 |                     |                |

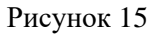

Ниже на странице представлена диаграмма распределения RTT. Описание этой диаграммы содержится в разделе "Страница "Текущий статус".

Далее отображается тепловая карта RTT (см. описание и приёмы работы в разделе "Страница "Текущий статус").

После тепловой карты следуют четыре диаграммы:

- Среднее RTT
- Количество пакетов
- Скорость новых сессий
- Процент ТСР-ретрансмитов

Описание этих диаграмм содержится в разделе "Страница "Текущий статус".

В самом низу страницы находится большая таблица с подробными аналитическими данными - "Показатели QoE". Сортировка данных соответствует заданной в фильтре. По умолчанию данные в таблице отсортированы по убыванию среднего значения RTT. Чтобы изменить порядок или выбрать другой параметр сортировки, достаточно щёлкнуть на заголовке нужного столбца.

Столбцы, в отношении которых допустима фильтрация по значению представлены в виде ссылок. По нажатию на ссылку происходит применение текущего значения в фильтре.

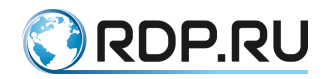

#### 2.6.1 Аналитика QoE: настройка фильтров

Система позволяет сохранять правила фильтрации данных по QoE для последующего многократного использования. Хранимые фильтры по QoE могут быть задействованы в прямых запросах на страницах «Аналитика QoE», «Текущий статус», в запросах через REST API. Страница настройки фильтров находится на втором уровне меню и становится доступной при активации страницы «Аналитика QoE».

На странице "Настройка фильтров" отображается таблица, содержащая названия фильтров и время последнего внесения изменений в каждый фильтр.

| Аналитический фильтр QoE   |                      |
|----------------------------|----------------------|
| Название фильтра           | Время редактирования |
| Active Users               | 28.08.18 14:25       |
| Active Users for hour      | 28.08.18 12:46       |
| All                        | 29.05.19 17:27       |
| MK+test<br>d <sup>Im</sup> | 27.05.19 16:43       |
| Many small sessions        | 28.08.18 12:45       |
| Medium RTT                 | 29.05.19 12:22       |
| Perfect quality            | 29.05.19 12:50       |
| RTT Bad                    | 29.05.19 16:15       |
| RTT Good                   | 29.05.19 14:58       |

#### Рисунок 16

Для того чтобы изменить существующий фильтр или просмотреть его настройки, необходимо нажать на название фильтра.

Для того чтобы создать фильтр, необходимо нажать на кнопку "Добавить новый фильтр" в самом низу таблицы. После чего откроется форма редактирования настроек фильтра.

#### 2.6.2 Параметры фильтров

В форме редактирования настроек фильтра представлены параметры, описанные в таблице ниже.

Значения фильтров задаются в виде следующих условий:

- >Х значение превышает или равно заданному,
- <Х значение меньше или равно заданному,
- Х-Ү значение находится в заданном диапазоне включая границы,

где Х, Ү - число (можно не целое), время задается в миллисекундах.

| Название             | Формат | Описание                                            |
|----------------------|--------|-----------------------------------------------------|
| Название фильтра     | Поле   | Уникальное имя, описывающее фильтр                  |
| Среднее значение RTT | Поле   | Среднее время между SynAck и Ack (время от          |
|                      |        | оборудования, на котором установлена система EcoQoE |
|                      |        | до абонента и обратно)                              |

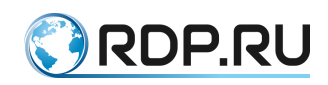

| Название            | Формат | Описание                                                |
|---------------------|--------|---------------------------------------------------------|
| RTT Квантиль (0.1)  | Поле   | Порог для которого 10% сессий показали RTT менее        |
|                     |        | заданного                                               |
| RTT Квантиль (0.5)  | Поле   | Порог для которого 50% сессий показали RTT менее        |
|                     |        | заданного                                               |
| RTT Квантиль (0.9)  | Поле   | Порог для которого 90% сессий показали RTT менее        |
|                     |        | заданного                                               |
| Ширина разброса RTT | Поле   | Разница между квантилем (0.1) и квантилем (0.9)         |
| Кол-во ТСР-         | Поле   | Кол-во различных ТСР-фингерпринтов у абонента           |
| фингерпринтов       |        |                                                         |
| Скорость новых      | Поле   | Общее кол-во сессий деленное на длину измеряемого       |
| сессий (в секунду)  |        | интервала в секунду                                     |
| Пакетов на сессию   | Поле   | Среднее кол-во пакетов в сессии (общее кол-во пакетов / |
|                     |        | на кол-во сессий)                                       |
| Процент активности  | Поле   | Процент времени когда у абонента есть сессии            |
| Среднее кол-во Тх   | Поле   | Средний процент ТСР-ретрансмитов                        |
| ретрансмитов        |        |                                                         |
| Медиана Тх          | Поле   | Медианный процент ТСР-ретрансмитов                      |
| ретрансмитов        |        |                                                         |

В таблице ниже приведены настройки отображения на странице "Текущий статус"

Таблица 7

| Название           | Формат        | Описание                                        |
|--------------------|---------------|-------------------------------------------------|
| Отображение на     | Переключатель | Показать кол-во абонентов попадающих под        |
| странице «Текущий  |               | фильтр на странице "Текущий Статус"             |
| статус»            |               |                                                 |
| Заголовок          | Поле          | Если пусто, используется имя фильтра            |
| Цвет               | Поле          | HTML цвет для линии под значением в блоке       |
| Стиль              | Поле          | CSS стиль. Преднастроенные варианты: bg-        |
|                    |               | primary, bg-secondary, bg-success, bg-info, bg- |
|                    |               | warning, bg-danger                              |
| Интервал           | Поле          | В секундах, за какой промежуток времени         |
|                    |               | считать кол-во пользователей                    |
| Порядок сортировки | Поле          | Число, по этому числу сортируются блоки при     |
|                    |               | выводе (по возрастанию), если числа одинаковые, |
|                    |               | то сортируется по названию                      |

Для применения изменений, внесенных в настройки фильтра, необходимо нажать кнопку «Сохранить».

Для того чтобы удалить фильтр необходимо очистить поле «Название фильтра» и нажать кнопку «Сохранить».

# 2.6.3 Пример настройки отображения

Чтобы счетчик срабатываний фильтра отображался на странице «**Текущий статус**» необходимо в конфигурации фильтра включить переключатель «Показать кол-во абонентов, попадающих под фильтр на странице Текущий Статус». В случае, если в фильтре сконфигурировано только одно условие по параметру – будет показано как соотносится доля абонентов, попавших под фильтр, с общим количеством абонентов.

На рисунке ниже показан пример отображения фильтра "RTT Bad".

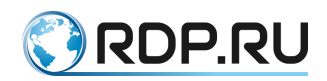

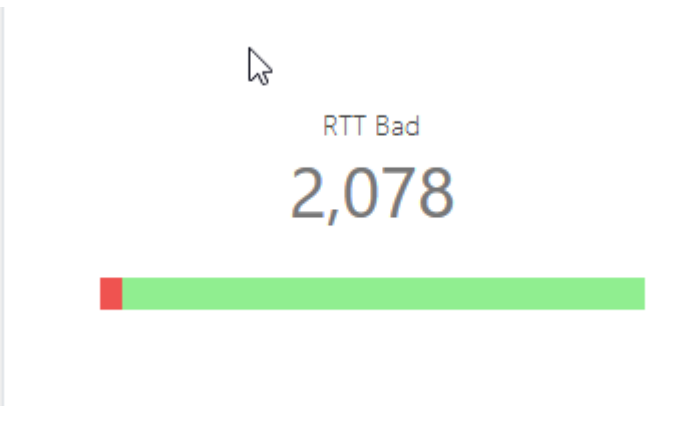

#### Рисунок 17

В таблице ниже приведены соответствующие значения настроек фильтра.

Таблица 8

| Поле               | Значение   |
|--------------------|------------|
| Заголовок          | RTT Bad    |
| Цвет               | lightgreen |
| Стиль              | bg-danger  |
| Интервал           | 3600       |
| Порядок сортировки | 140        |

#### 2.7 Информация об абоненте

Данная страница позволяет быстро получить сводную информацию о сетевой активности отдельного абонента за определённый период. По сути, страница объединяет в себе части информации со страниц "Аналитика QoE" и "Журнал ClickStream"

Необходимо ввести IP-адрес или номер договора абонента, задать период и нажать кнопку "Показать". Будет выведена следующая информация:

- количество локальных IP-адресов / договоров,
- количество посещённых доменов,
- количество соединений,
- количество уникальных User-Agent,
- устройства (по ТСР-отпечаткам),
- типы устройств,
- количество хопов (по ТСР-отпечаткам),
- распределение RTT,
- TOI User-Agent,
- ТОП посещённых доменов.

#### 2.8 Журнал соединений

Данная страница содержит подробную информацию обо всех сетевых соединениях за отчетный период (по умолчанию – за последний час), а также диаграммы и таблицы рейтинга по различным параметрам.

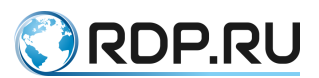

В самом верху страницы находится фильтр, предназначенный для формирования критериев запроса. При определении значений в полях фильтрации допускается использование масок.

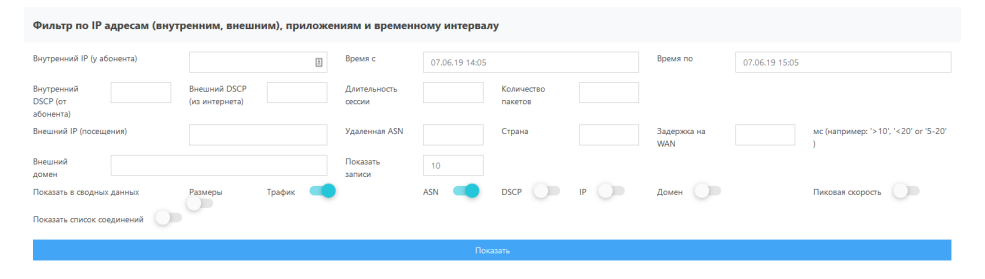

Рисунок 18

# 2.8.1 Диаграммы и таблицы

Под фильтром отображаются различные диаграммы с информацией о трафике и сессиях, а также таблицы и диаграммы рейтинга. Отображение какой-либо диаграммы зависит от того, активирована ли соответствующая опция в настройках фильтра.

Если выбрана опция **"Размеры"**, то отображаются четыре диаграммы, показывающие распределение сессий по длительности, количеству пакетов, количеству байт и скорости.

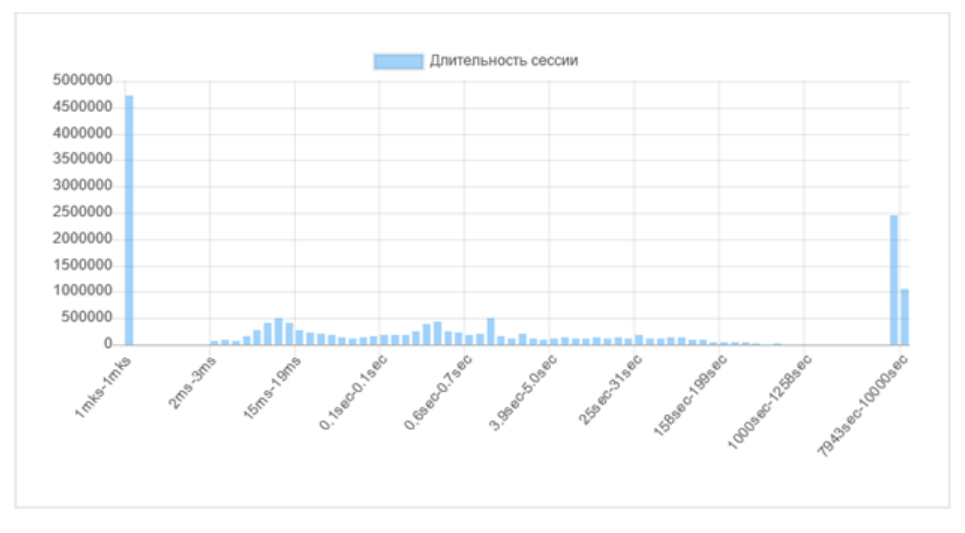

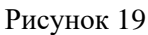

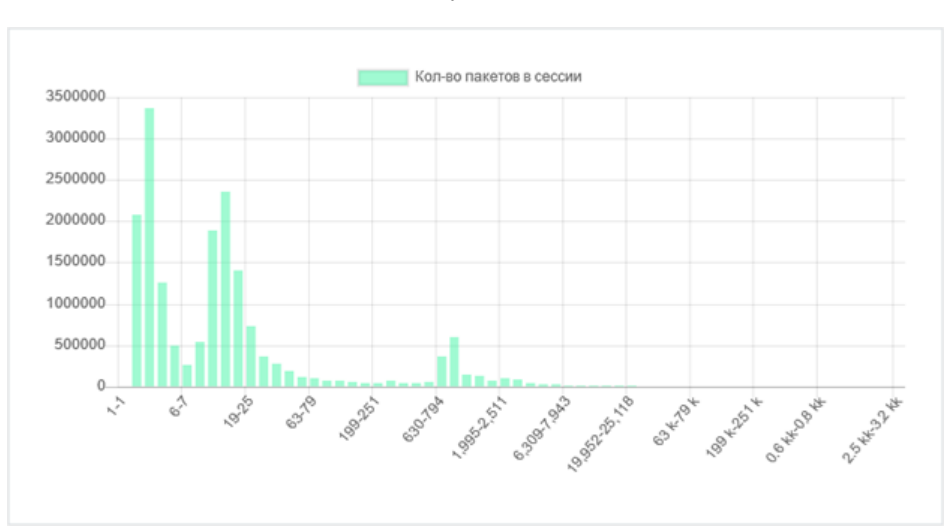

Рисунок 20

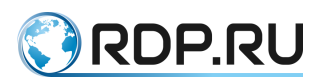

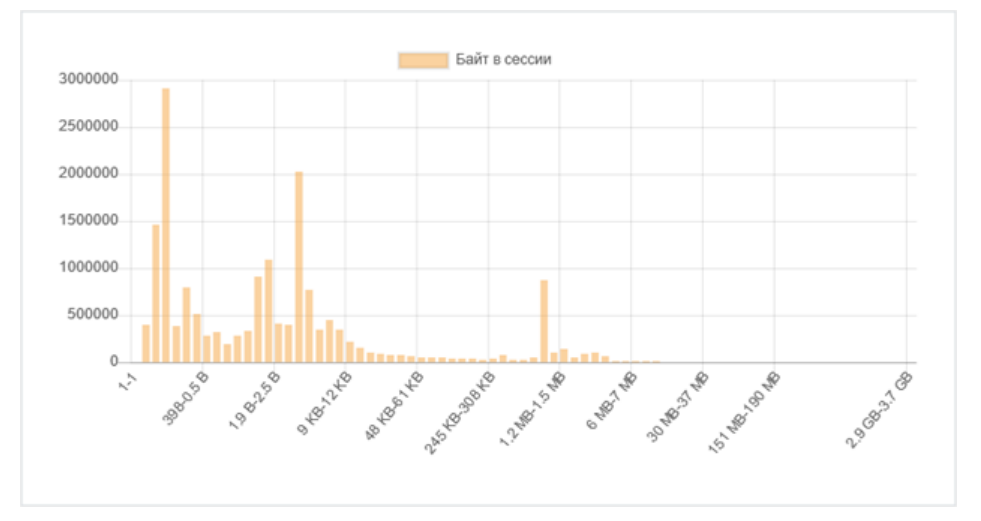

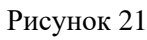

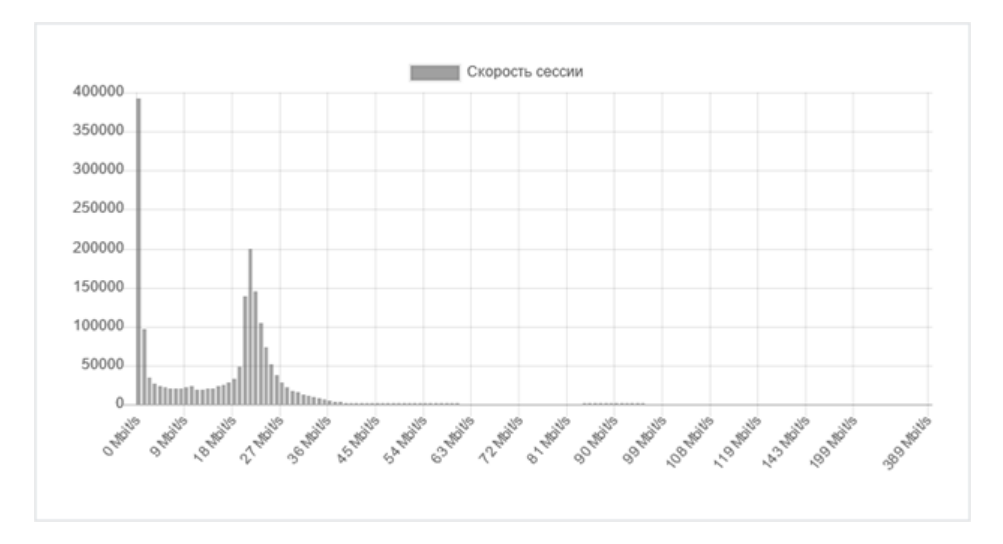

Рисунок 22

Если выбрана опция **"Трафик"**, то отображается диаграмма входящего и исходящего трафика. Если выбрана опция **"Пиковая скорость"**, то здесь же отображаются диаграммы максимальной скорости входящих и исходящих соединений.

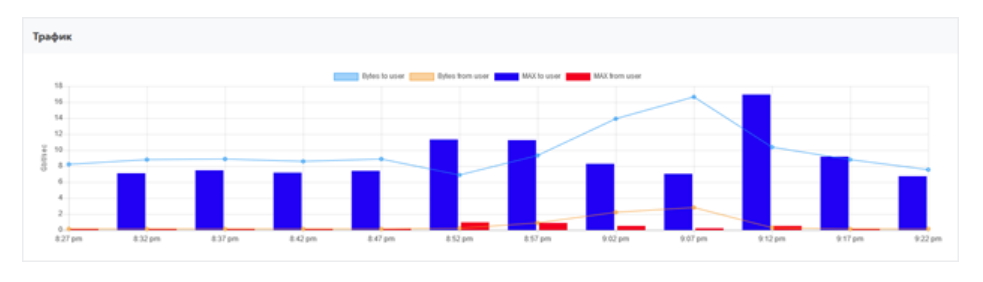

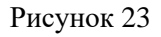

Если выбрана опция **ASN**, то отображаются диаграмма и таблица рейтинга автономных систем. Записи в таблице отсортированы по убыванию количества сессий (равно как и в остальных таблицах). Чтобы изменить порядок или выбрать другой параметр сортировки, достаточно щёлкнуть на заголовке нужного столбца.

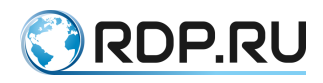

| 32934         47542         13238         15169         32590           47764         47541         58073         16509         57363           Other         0ther         0ther         0ther         0ther | Nº | Номер автономной<br>системы | Название сети                                    | Страна | Кол-во<br>сессий | Байты             | %    |
|----------------------------------------------------------------------------------------------------|----|-----------------------------|--------------------------------------------------|--------|------------------|-------------------|------|
|                                                                                                    | 1  | 32934                       | FACEBOOK - Facebook, Inc.                        | US     | 877,298          | 408,816,885,100   | 15.9 |
|                                                                                                    | 2  | 47542                       | VKDNTAKTE-MSK-CDN-AS Moscow CDN<br>http://vk.com | RU     | 473,594          | 248,518,414,300   | 9.6  |
|                                                                                                    | 3  | 13238                       | YANDEX                                           | RU     | 2.973,457        | 184,248,087,400   | 7.1  |
|                                                                                                    | 4  | 15169                       | GOOGLE - Google LLC                              | US     | 3,676,476        | 178,348,673,100   | 6.9  |
|                                                                                                    | 5  | 32590                       | VALVE-CORPORATION - Valve Corporation            | US     | 11,045           | 162,921,523,700   | 6.3  |
|                                                                                                    | 6  | 47764                       | MAILRU-AS Mail.Ru                                | RU     | 1,216,394        | 143,728,237,900   | 5.6  |
|                                                                                                    | 7  | 47541                       | VKONTAKTE-SPB-AS http://vk.com                   | RU     | 401,877          | 115,438,861,200   | 4.5  |
|                                                                                                    | 8  | 58073                       | YISP-AS                                          | NL     | 39,350           | 46,423,334,100    | 1.8  |
|                                                                                                    | 9  | 16509                       | AMAZON-02 - Amazon.com, Inc.                     | US     | 877,463          | 44,994,619,800    | 1.7  |
|                                                                                                    | 10 | 57363                       | CDNVIDEO-AS                                      | RU     | 37,334           | 42,861,560,300    | 1.7  |
|                                                                                                    | -  | Other (28651)               |                                                  |        | 28,330,707       | 1,002,929,768,100 | 38.9 |

#### Рисунок 24

Если выбрана опция **DSCP**, то отображаются диаграмма и таблица распределения маркированного трафика из Интернета.

| DSCP значения из интернета |   |                             |               |                   |       |
|----------------------------|---|-----------------------------|---------------|-------------------|-------|
|                            |   | Внешний DSCP (из интернета) | Кол-во сессий | Байты             | %     |
|                            | 1 | Не подкрашен (0)            | 44,600,000    | 2,914,203,449,300 | 100.0 |

#### Рисунок 25

Если выбрана опция **IP**, отображаются диаграммы и таблицы рейтинга локальных IPадресов, внешних IP-адресов и внешних сетей.

| ных ІР                                                                          |    |                            |               |                   |     |
|---------------------------------------------------------------------------------|----|----------------------------|---------------|-------------------|-----|
| 254.25.237 10.210.34.98 10.210.14.179<br>4.230.243 10.210.202.26 46.151.156.194 | Nº | Внутренний IP (у абонента) | Кол-во сессий | Байты             | %   |
| 10.254.204.71 10.210.253.54                                                     | 1  | 10.254.25.237              | 1,389         | 28,249,612,400    | 0.8 |
|                                                                                 | 2  | 10.210.34.98               | 8.000         | 19,444,372,400    | 0.5 |
|                                                                                 | 3  | 10.210.14.179              | 3,512         | 15,326,433,300    | 0.4 |
|                                                                                 | 4  | 10.254.230.243             | 1,408         | 11.634,283.800    | 0.3 |
|                                                                                 | 5  | 10.210.202.26              | 615           | 10,522,206,700    | 0.3 |
|                                                                                 | 6  | 46.151.156.194             | 296.748       | 10.342.277.400    | 0.  |
|                                                                                 | 7  | 10.210.184.144             | 1,385         | 10,062,546,600    | 0.3 |
|                                                                                 | 8  | 10.254.204.71              | 479           | 9,556,708,200     | 0.3 |
|                                                                                 | 9  | 10.210.253.54              | 660           | 9,114,386,500     | 0.3 |
|                                                                                 | 10 | 10.254.236.229             | 722           | 8.719.874.200     | 0.2 |
|                                                                                 | -  | Other (44547)              | 44,285,082    | 3,495,988,526,300 | 96  |
|                                                                                 |    |                            |               |                   |     |

#### Рисунок 26

Проанализировав данные на рисунке выше, можно, например, предположить, что абонент 3 производил загрузку через торрент-клиент, поскольку при приблизительно равном количестве байт у абонентов 2 и 3 количество соединений у абонента 3 на несколько порядков больше.

Диаграмма и таблица "ТОП внешних IP" позволяет видеть, с каких внешних IP-адресов происходит наиболее интенсивная передача данных и какая задержка между оборудованием NAT и внешними серверами.

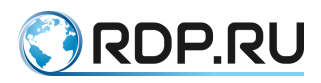

| ТОП внешних IP                                                                   |    |                        |                        |               |                   |      |
|----------------------------------------------------------------------------------|----|------------------------|------------------------|---------------|-------------------|------|
| 31.13.72.53<br>157.240.194.63<br>31.13.72.12<br>17.253.123.203<br>17.253.123.204 | Nº | Внешний IP (посещения) | Медианная задержка WAN | Кол-во сессий | Байты             | %    |
| 17.253.123.202 31.13.72.52 151.101.114.113<br>108.177.15.128 Other               | 1  | 31.13.72.53            | 4.5                    | 279,837       | 412,270,175,100   | 11.4 |
|                                                                                  | 2  | 157.240.194.63         | 6.0                    | 38,278        | 95,165,825,200    | 2.6  |
|                                                                                  | 3  | 31.13.72.12            | 3.5                    | 57,106        | 33,360,717,500    | 0.9  |
|                                                                                  | 4  | 17.253.123.203         | 4.3                    | 10,989        | 32.900,902.200    | 0.9  |
|                                                                                  | 5  | 17.253.123.201         | 4.4                    | 11,237        | 29,581,979,000    | 0.8  |
|                                                                                  | 6  | 17.253.123.204         | 4.4                    | 10.865        | 29.085.658.500    | 0.8  |
|                                                                                  | 7  | 17.253.123.202         | 4.4                    | 10,851        | 28,931,968,500    | 0.8  |
|                                                                                  | 8  | 31.13.72.52            | 3.5                    | 41,124        | 24,333,853,800    | 0.7  |
|                                                                                  | 9  | 151.101.114.113        | 4.7                    | 9,324         | 17,863,982,000    | 0.5  |
|                                                                                  | 10 | 108.177.15.128         | 5.0                    | 4,772         | 15.808,322,900    | 0.4  |
|                                                                                  |    | Other (3302452)        |                        | 44,125,617    | 2,909,657,843,100 | 80.2 |
|                                                                                  |    |                        |                        |               |                   |      |

Рисунок 27

Диаграмма и таблица "ТОП внешних сетей" позволяет видеть, из каких внешних сетей происходит наиболее интенсивная передача данных и какая задержка между оборудованием NAT и внешними сетями.

| ТОП внешних сетей                                                                                                    |    |                 |                        |               |                   |      |
|----------------------------------------------------------------------------------------------------|----|-----------------|------------------------|---------------|-------------------|------|
| 11.117.222 05 122.123.22<br>17.251.123.22<br>17.251.123.225 17.7<br>17.251.123.225 17.7<br>15.251.123.2<br>0 Orb<br>15.31.123.2<br>0 Orb<br>15.31.123.2<br>0 Orb<br>15 | Nº | Remote NET      | Медианная задержка WAN | Кол-во сессий | Байты             | %    |
|                                                                                                    | 1  | 31.13.72.xxx    | 3.7                    | 791,061       | 501,517,538,100   | 13.8 |
|                                                                                                    | 2  | 95.142.205.xxx  | 3.4                    | 71,144        | 213,763,366,700   | 5.9  |
|                                                                                                    | 3  | 17.253.123.000  | 4.4                    | 43.942        | 120.500.508.200   | 3.3  |
|                                                                                                    | 4  | 157.240.194.000 | 4.9                    | 57,398        | 108,468,367,400   | 3.0  |
|                                                                                                    | 5  | 162.254.197.000 | 2.0                    | 4,067         | 79.520.951.300    | 2.2  |
|                                                                                                    | 6  | 95.142.204.xxx  | 4.0                    | 402,450       | 79,443,423,600    | 2.2  |
|                                                                                                    | 7  | 173.194.2.xxx   | 3.1                    | 14,196        | 62.870.321.700    | 1.7  |
|                                                                                                    | 8  | 155.133.250.xxx | 2.4                    | 1,970         | 54,241,576,300    | 1.5  |
|                                                                                                    | 9  | 37.9.92.aox     | 2.5                    | 9,950         | 53,167,171,600    | 1.5  |
|                                                                                                    | 10 | 185.38.12.xxx   | 3.1                    | 21,060        | 46,780,111,500    | 1.3  |
|                                                                                                    | -  | Other (1076244) |                        | 43,182,762    | 2.308,687,891,400 | 63.6 |

#### Рисунок 28

Если выбрана опция "Домен", то отображаются диаграмма и таблица рейтинга посещённых доменов.

| ТОП доменов                                                                                                |    |                                                    |               |                   |      |
|----------------------------------------------------------------------------------------------------|----|----------------------------------------------------|---------------|-------------------|------|
| scontent-am2-1.cdninstagram.com iosapps.itunes.apple.com<br>scontent-am2-2.cdninstagram.com pp.userapi.com | Nº | Remote Domain                                      | Кол-во сессий | Байты             | %    |
| megogo-ka8saishae6vaeiob5.cdmideo.ru v19.muscdn.com scontent-am2-1.xctbcdn.net                             | 1  | scontent-arn2-1.cdninstagram.com                   | 108,211       | 271,995,822,500   | 10.8 |
| gcs-eu-00002 content-storage-upload googleapis.com media-arn2-1.cdn.whatsapp.net v16.muscdn.com Other      | 2  | iosapps.itunes.apple.com                           | 2,075         | 82,696.610,800    | 3.3  |
|                                                                                                    | 3  | scontent-arn2-2.cdninstagram.com                   | 26,999        | 65,556,290,000    | 2.6  |
|                                                                                                    | 4  | pp.userapi.com                                     | 46,569        | 23,469.309.000    | 0.9  |
|                                                                                                    | 5  | megogo-ka8saishae6vaelob5.cdnvideo.ru              | 13,580        | 20,530,199,400    | 0.8  |
|                                                                                                    | 6  | v19.muscdn.com                                     | 8.316         | 19,939,377,200    | 0.8  |
|                                                                                                    | 7  | scontent-arn2-1.xx.fbcdn.net                       | 12,071        | 17,839,328,200    | 0.7  |
|                                                                                                    | 8  | gcs-eu-00002.content-storage-upload.googleapis.com | 2,102         | 16,908,545,200    | 0.7  |
|                                                                                                    | 9  | media-arn2-1.cdn.whatsapp.net                      | 16,040        | 16,513,899,900    | 0.7  |
|                                                                                                    | 10 | v16.muscdn.com                                     | 7,881         | 16,337,989,600    | 0.6  |
|                                                                                                    |    | Other (97903)                                      | 9,122,944     | 1,970,601,883,900 | 78.1 |

Рисунок 29

#### 2.8.2 Список соединений

Если в настройках фильтра активировать опцию "Список соединений", то будет выведена таблица с подробной информацией обо всех соединениях за указанный период, начиная с самого первого, а прочая информация будет скрыта.

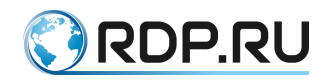

| Nº | Время сессии и<br>длительность | Внутренний IP (у<br>абонента) | Внешний IP<br>(посещения) | Удаленная<br>ASN | Страна  | Трафик (Байт<br>in/out Пакеты<br>in/out) | Средняя<br>скорость<br>(мбит/с) | Зарежки<br>(lan/wan/http<br>мс.) | Ретрансмиты<br>(пакеты) | Внешний<br>домен | TCP-Fingerprint    |
|----|--------------------------------|-------------------------------|---------------------------|------------------|---------|------------------------------------------|---------------------------------|----------------------------------|-------------------------|------------------|--------------------|
| 1  | 07.06.19 15:44:00<br>60sec     | 10.254.145.242:54694          | 176.236.37.126:41995      | 0                |         | 1,500/3,900<br>3/3                       | 0.0/0.0                         | 0.0/0.0/0.0                      | 0                       |                  | 266843775481950211 |
| 2  | 07.06.19 15:44:00<br>60sec     | 10.210.246.107:54553          | 64.233.164.101:80         | 15169            | US      | 2,000/2,600<br>4/2                       | 0.0/0.0                         | 1.3/1.3/0.0                      | 0                       |                  | Windows            |
| 3  | 07.06.19 15:44:00<br>60sec     | 10.254.133.111:53833          | 46.105.148.85:443         | 0                |         | 0/0<br>0/0                               | 0.0/0.0                         | 0.0/0.0/0.0                      | 0                       |                  |                    |
| 4  | 07.06.19 15:44:00<br>60sec     | 10.210.220.16:38448           | 64.233.162.198:443        | 15169            | US      | 109,000/237,900<br>218/183               | 0.0/0.0                         | 27.5/27.5/0.0                    | 12                      |                  |                    |
| 5  | 07.06.19 15:44:00<br>60sec     | 10.210.232.191:58613          | 34.244.166.223:80         | 16509            | US      | 0/0<br>0/0                               | 0.0/0.0                         | 0.0/0.0/0.0                      | 0                       |                  |                    |
| 6  | 07.06.19 15:44:00<br>60sec     | 10.210.158.111:53888          | 173.194.73.113:80         | 15169            | US      | 2,000/2,600<br>4/2                       | 0.0/0.0                         | 0.8/0.8/0.0                      | 0                       |                  | 266843788502711297 |
| 7  | 07.06.19 15:44:00<br>60sec     | 10.210.217.122.49361          | 173.194.73.100:80         | 15169            | US      | 2,000/2,600<br>4/2                       | 0.0/0.0                         | 0.8/0.8/0.0                      | 0                       |                  | Windows            |
| 8  | 07.06.19 15:44:00<br>60sec     | 10.12.32.138:55365            | 104.28.31.32:443          | 13335            | US      | 2,500/6,500<br>5/5                       | 0.0/0.0                         | 3.2/3.2/0.0                      | 0                       |                  | 266843811723097089 |
| 9  | 07.06.19 15:44:00<br>60sec     | 10.12.138.151:65400           | 51.144.225.109:3389       | 8075             | Unknown | 5,000/0<br>10/0                          | 0.0/0.0                         | 23.0/23.0/0.0                    | 0                       |                  | Windows            |
| 10 | 07.06.19 15:44:00<br>60sec     | 10.210.224.67:52025           | 87.250.250.29:443         | 13238            | RU      | 5,500/11,700<br>11/9                     | 0.0/0.0                         | 1.9/1.9/0.0                      | 2                       |                  |                    |

Рисунок 30

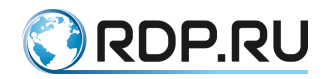

#### 2.9 Журнал ClickStream

Данная страница содержит статистические данные по всей сети за последний час (по умолчанию), а также диаграммы и таблицы рейтинга по разным категориям (например, модели абонентских устройств или идентификаторы браузеров).

В самом верху страницы находится фильтр, предназначенный для формирования критериев запроса. При определении значений в полях фильтрации допускается использование масок.

В выпадающих списках доступна фильтрация по загруженным в систему критериям (см. раздел "Загрузка критериев") и пользовательским правилам (см. раздел "Настройка фильтров" ниже).

| Фильтр по IP адресу (в      | нутренний, глобальный, вн | ешний) и интервалу | времени        |                              |                   |                    |     |
|-----------------------------|---------------------------|--------------------|----------------|------------------------------|-------------------|--------------------|-----|
| IP-адрес или номер договора |                           | Время с            | 07.06.19 16:10 |                              | Время по          | 07.06.19 17:10     |     |
| Фильтровать по критерию     |                           | v                  |                |                              | Группировать по , | договору           |     |
| Пользовательские фильтры    |                           |                    | v              |                              |                   |                    |     |
| Внешний IP (посещения)      |                           | Удаленная ASN      |                |                              |                   |                    |     |
| Домен                       |                           |                    |                | User-Agent<br>(идентификатор |                   |                    |     |
|                             |                           |                    |                | браузера)                    |                   |                    |     |
| Тип User-Agent Категория    |                           | Бренд              |                | Модель                       | Браузер           |                    |     |
| Показать список соединений  | Подробн                   | 0                  |                |                              |                   | Показать<br>записи | 100 |
|                             |                           |                    | Пок            | 83876                        |                   |                    |     |

Рисунок 31

С помощью фильтра можно быстро получить только интересующие данные и не просматривать всю статистику. Например, указав IP-адрес или номер договора абонента, период и домен **\*.youtube.com**, можно узнать, как часто абонент обращался к сервисам YouTube за указанный период и какие при этом использовал устройства и браузеры.

Под фильтром отображаются плитки с информацией о количестве активных локальных IP-адресов, посещённых доменов, соединений и уникальных User-Agent за последний час.

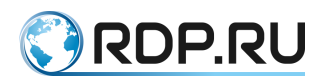

| Количество локальных IP / договоров | Количество посещенных доменов | кол-во сессий | Количество различных User-Agert |
|-------------------------------------|-------------------------------|---------------|---------------------------------|
| 36,708 / 36,442                     | 96,779                        | 9,078,757     | <b>25,241</b>                   |
|                                     |                               |               |                                 |

Рисунок 32

Представленные на плитках данные можно экспортировать в виде CSV-файла. Для этого достаточно щёлкнуть на значении в плитке.

Внимание! Экспорт большого количества данных может занять длительное время.

Ниже находятся таблицы и диаграммы рейтинга по различным категориям.

#### 2.9.1 ТОП локальных ІР

В этой таблице представлен рейтинг локальных IP-адресов с наибольшим количеством сессий.

| NE | Local IP       | Session count | Uniq remote Host |
|----|----------------|---------------|------------------|
| 1  | 10.254.204.23  | 103.851       | 57               |
| 2  | 10.210.0.205   | 72.997        | 11.580           |
| 3  | 10.210.0.204   | 71.073        | 11,542           |
| 4  | 10.254.232.21  | 70,752        | 11,281           |
| 5  | 10.210.232.191 | 67.929        | 10.896           |
| 6  | 10.210.234.141 | 60,847        | 908              |
| 7  | 10.210.234.162 | 44,997        | 15,283           |
| 8  | 10.210.167.82  | 43.827        | 54               |
| 9  | 10.210.37.142  | 42,745        | 2.325            |
| 10 | 10.254.121.126 | 37.021        | 221              |

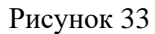

По умолчанию таблица содержит 100 записей за последний час. Период и количество записей можно изменить с помощью фильтра.

Записи в таблице отсортированы по убыванию количества сессий (равно как и в остальных таблицах). Чтобы изменить порядок или выбрать другой параметр сортировки, достаточно щёлкнуть на заголовке нужного столбца.

В столбце Unique Remote Host указано количество уникальных удалённых узлов, с которыми устанавливались сессии. Сравнив данные для IP1 и IP2 на рисунке выше, можно, например, сделать вывод, что абонент IP1 обращался к меньшему количеству сайтов, но пользовался ими дольше, в то время как абонент IP2 вёл активный веб-сёрфинг.

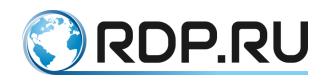

#### 2.9.2 ТОП посещённых доменов

В таблице представлен рейтинг доменов, которые наиболее часто посещали абоненты.

| NE | Host                            | Session count | Uniq local IP |
|----|---------------------------------|---------------|---------------|
| 1  | www.googleapis.com              | 247,490       | 20,338        |
| 2  | rosenberg.appmetrica.yandex.net | 186.321       | 18.381        |
| э  | courier.push.apple.com          | 126.994       | 17.763        |
| 4  | play.googleapis.com             | 126.932       | 26.490        |
| 5  | graph facebook.com              | 94,890        | 15,427        |
| 6  | ga-loc.apple.com                | 88,477        | 9.093         |
| χ. | kinesis.eu-west-1.amazonaws.com | 87.033        | 225           |
| 8  | imap.gmail.com                  | 78.328        | 5,092         |
| 9  | android.googleapis.com          | 74,308        | 20.400        |

Рисунок 34

По умолчанию таблица содержит 100 записей за последний час. Период и количество записей можно изменить с помощью фильтра.

В столбце **Unique Local IP** указано количество уникальных IP-адресов в сети Интернетпровайдера, с которых происходило обращение к доменам. На рисунке выше можно видеть, что к домену **play.googleapis.com** обращалось наибольшее количество абонентов.

# 2.9.3 ТОП категорий User-Agent

На диаграмме и в таблице представлен рейтинг по типу абонентских устройств с наибольшим количеством сессий.

| ТОП категорий User-Agent |    |             |               |          |                   |
|--------------------------|----|-------------|---------------|----------|-------------------|
| WindowsPC Application    | NE | Категория   | Session count | Local IP | % (of all active) |
| iPad MAC LinuxPC STB     | 1  | -           | 5.138.120     | 42.884   | 86.6              |
|                          | 2  | WindowsPC   | 428,380       | 1,210    | 7.2               |
|                          | з  | Application | 149,944       | 9.888    | 2.5               |
|                          | 4  | Android     | 92.864        | 14,672   | 1.6               |
|                          | 5  | iPhone      | 56.182        | 13,122   | 0.9               |
|                          | 6  | SmartTV     | 23.729        | 599      | 0.4               |
|                          | 7  | iPad        | 22,522        | 5.982    | 0.4               |
|                          | 8  | MAC         | 9.693         | 216      | 0.2               |
|                          | 9  | LinuxPC     | 5,294         | 2,269    | 0.1               |
|                          | 10 | STB         | 3.316         | 522      | 0.1               |
|                          |    |             |               |          |                   |

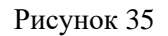

В примере на рисунке выше можно видеть, что за указанный период наиболее активно Интернетом пользовались владельцы ПК под управлением Windows, однако наибольшее количество абонентов для выхода в сеть использовали устройства под управлением Android.

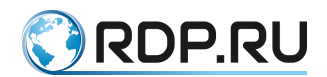

Если щёлкнуть на какой-либо записи в столбце "Категория", то все данные на странице будут отфильтрованы по этой категории, аналогично применению фильтра с заполненным полем "Категория".

#### 2.9.4 ТОП производителей

На диаграмме и в таблице представлен рейтинг производителей устройств, используемых абонентами.

| ТОП производителей             |    |                 |               |          |                   |
|--------------------------------|----|-----------------|---------------|----------|-------------------|
| Ceneric_Android Ceneric XiaoMi | NE | Device brand    | Session count | Local IP | % (of all active) |
| Huawei LG Lenovo Sony<br>Other | 1  | -               | 5.704.836     | 42,910   | 96.4              |
|                                | 2  | Apple           | 96,226        | 16,995   | 1.6               |
|                                | з  | Samsung         | 54.287        | 5.762    | 0.9               |
|                                | 4  | Generic_Android | 21.766        | 3,790    | 0.4               |
|                                | s  | Generic         | 17,726        | 1.706    | 0.3               |
|                                | 6  | XiaoMi          | 10.247        | 2,829    | 0.2               |
|                                | 7  | Huawei          | 6.832         | 2.297    | 0.1               |
|                                | 8  | LG              | 3,905         | 482      | 0.1               |
|                                | 9  | Lenovo          | 2.736         | 543      | 0.0               |
|                                | 10 | Sony            | 1,953         | 583      | 0.0               |
|                                | -  | Other (40)      | 9.530         | -        | -                 |
|                                |    |                 |               |          |                   |

Рисунок 36

В примере на рисунке выше можно видеть, что за указанный период наибольшую активность в сети проявляли владельцы устройств компании Apple.

Если щёлкнуть на какой-либо записи в столбце "**Device brand**", то все данные на странице будут отфильтрованы по соответствующему производителю устройств, аналогично применению фильтра с заполненным полем "**Бренд**".

# 2.9.5 ТОП моделей

На диаграмме и в таблице представлен рейтинг моделей устройств, используемых абонентами.

| ТОП моделей                                              |    |               |               |          |                   |
|----------------------------------------------------------|----|---------------|---------------|----------|-------------------|
| Feature Phone IPad Smartphone IOS-Device                 | NR | Device model  | Session count | Local IP | % (of all active) |
| Veb0S SmartTV iPhone9,3<br>PlayStation 4 iPhone7,2 Other | 1  | -             | 43.290.740    | 46.924   | 98.7              |
|                                                          | 2  | iPhone        | 174,398       | 4,319    | 0.4               |
|                                                          | з  | iPad          | 115.833       | 956      | 0.3               |
|                                                          | 4  | Smartphone    | 78,210        | 3,431    | 0.2               |
|                                                          | 5  | Feature Phone | 64.034        | 3.682    | 0.1               |
|                                                          | 6  | iOS-Device    | 31,416        | 4,807    | 0.1               |
|                                                          | 7  | WebOS SmartTV | 27.115        | 306      | 0.1               |
|                                                          | 8  | iPhone9,3     | 25,151        | 3,874    | 0.1               |
|                                                          | 9  | PlayStation 4 | 22.616        | 595      | 0.1               |
|                                                          | 10 | iPhone7,2     | 19,998        | 3,639    | 0.0               |
|                                                          | -  | Other (2775)  | 795.278       | -        | -                 |

Рисунок 37

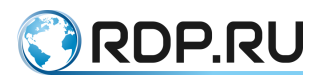

В примере на рисунке выше можно видеть, что за указанный период наименьшая сетевая активность была у устройств SmartTV.

Если щёлкнуть на какой-либо записи в столбце "Device model", то все данные на странице будут отфильтрованы по соответствующей модели устройства, аналогично применению фильтра с заполненным полем "Модель".

#### 2.9.6 ТОП браузеров

На диаграмме и в таблице представлен рейтинг браузеров, используемых абонентами для выхода в Интернет.

| ТОП браузеров                                                        |    |                            |               |          |                   |
|----------------------------------------------------------------------|----|----------------------------|---------------|----------|-------------------|
| Other Chrome Torrent                                                 | NE | Browser Family             | Session count | Local IP | % (of all active) |
| Mobile Safari UWWKWebWew Firefox<br>Mobile Safari Cdnoklassniki Cher | 1  | -                          | 39.248.079    | 46,718   | 89.4              |
|                                                                      | 2  | Other                      | 1,479,169     | 30,066   | 3.4               |
|                                                                      | з  | Chrome                     | 1.143.204     | 8.120    | 2.6               |
|                                                                      | 4  | Torrent                    | 454,488       | 790      | 1.0               |
|                                                                      | 5  | Android                    | 429.347       | 22.914   | 1.0               |
|                                                                      | 6  | IE                         | 352,655       | 3,241    | 0.8               |
|                                                                      | 7  | Mobile Safari UI/WKWebView | 346.692       | 22,497   | 0.8               |
|                                                                      | 8  | Firefox                    | 208,201       | 1,083    | 0.5               |
|                                                                      | 9  | Mobile Safari              | 145.999       | 3.421    | 0.3               |
|                                                                      | 10 | Odnoklassniki              | 91,997        | 4,786    | 0.2               |
|                                                                      | -  | Other (292)                | 744,958       | -        | -                 |
|                                                                      |    |                            |               |          |                   |

Рисунок 38

Если щёлкнуть на какой-либо записи в столбце "**Browser Family**", то все данные на странице будут отфильтрованы по соответствующему семейству браузеров, аналогично применению фильтра с заполненным полем "**Браузер**".

# 2.9.7 ТОП User-Agent

В этой таблице представлен рейтинг идентификаторов браузеров.

| топ и | fOII User-Agent                          |               |               |             |       |       |           |            |                |                 |  |
|-------|------------------------------------------|---------------|---------------|-------------|-------|-------|-----------|------------|----------------|-----------------|--|
| 142   | User-agent                               | Session count | Uniq local IP | Category    | Brand | Model | OS family | OS Version | Browser family | Browser version |  |
| 1     |                                          | 38.072.305    | 46.663        |             |       |       |           |            |                |                 |  |
| 2     | Mozilla/5.0 (Windows NT 6.1) AppleWebKit | 896,538       | 28            | WindowsPC   |       |       | Windows   | 7          | Chrome         | 41              |  |
| 3     | UserAgentFS                              | 504.636       | 1             |             |       |       | Other     |            | Other          |                 |  |
| 4     | hola-launcher                            | 196,965       | 8             |             |       |       | Other     |            | Other          |                 |  |
| 5     | uTorrent/355(111915183)(45231)           | 183.574       | 866           |             |       |       |           |            |                |                 |  |
| 6     | Mozilla/S.0 (compatible: MSIE 9.0: Windo | 131,975       | 10            | WindowsPC   |       |       | Windows   | 7          | IE             | 9               |  |
| 7     | Mozilla/5.0 (Windows NT 6.0: rv:34.0) Ge | 106.046       | 1             | WindowsPC   |       |       | Windows   | Vista      | Firefox        | 34              |  |
| 8     | Mozilla/4.0 (compatible: MSIE 6.0: Windo | 98.437        | 2             | WindowsPC   |       |       | Windows   | хP         | IE             | 6               |  |
| 9     | com.apple.trustd/2.0                     | 91,261        | 14,036        |             |       |       | Other     |            | Other          |                 |  |
| 10    | Transmission/2.94                        | 76.086        | 67            | Application |       |       | Other     |            | Torrent        |                 |  |

Рисунок 39

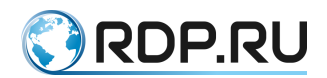

Если щёлкнуть на какой-либо записи в столбце "User-Agent", то все данные на странице будут отфильтрованы по соответствующему идентификатору браузера, аналогично применению фильтра с заполненным полем "User-Agent".

#### 2.9.8 Список соединений

Если в настройках фильтра активировать опцию "Список соединений", то будет выведена таблица с информацией обо всех соединениях за указанный период, начиная с самого первого, а прочая информация будет скрыта. В таблице указаны дата и время соединения, IP-адрес абонента, URL и User-Agent.

| NR | Time              | Local IP       | URL                                                 | UserAgent                                |
|----|-------------------|----------------|-----------------------------------------------------|------------------------------------------|
| 1  | 20.05.19 00:05:01 | 10.0.13.165    | dd-extapi2.datadoudmail.ru                          |                                          |
| 2  | 20.05.19 00:05:01 | 10.210.34.38   | vk.com                                              |                                          |
| 3  | 20.05.19 00:05:01 | 10.210.217.162 | android.googleapis.com                              |                                          |
| 4  | 20.05.19 00:05:01 | 10.254.200.243 | Loo                                                 |                                          |
| 5  | 20.05.19 00:05:01 | 10.0.14.37     | cs1-65v4.vkuseraudio.net                            |                                          |
| 6  | 20.05.19 00:05:01 | 10.210.34.38   | vk.com                                              |                                          |
| 7  | 20.05.19 00:05:01 | 10.210.217.166 | clients4.google.com                                 |                                          |
| 8  | 20.05.19 00:05:01 | 10.254.200.245 | sdkconfig.adintixiaomi.com                          |                                          |
| 9  | 20.05.19 00:05:01 | 10.0.12.70     | pixeLadvertising.com                                |                                          |
| 10 | 20.05.19 00:05:01 | 10.210.34.38   | atc.azurair.ru/imodules/confirm.php?_=1558299450129 | Mozilia/S.0 (Windows NT 6.1; Win64; x64) |

#### Рисунок 40

Если дополнительно активировать опцию "Подробно", то будет выведена таблица с более детальной информацией: IP-адрес и порт внешнего ресурса, страна, в которой он находится, и номер автономной системы (ASN).

| NR | Num<br>Contract | Time                 | Local IP       | Local<br>Port | Remote IP      | Remote<br>Port | Remote<br>Country | Remote<br>ASN | URL                                             | UserAgent                                   |
|----|-----------------|----------------------|----------------|---------------|----------------|----------------|-------------------|---------------|-------------------------------------------------|---------------------------------------------|
| 1  | 101195          | 20.05.19<br>00:05:01 | 10.0.13.165    | 51656         | 94.100.185.155 | 443            | RU                | 47764         | did-extapi2.datadoudmail.ru                     |                                             |
| 2  | 139772          | 20:05:19<br>00:05:01 | 10.210.34.38   | 56082         | 93.186.225.193 | 443            | RU                | 47541         | viccom                                          |                                             |
| 3  | 14669           | 20.05.19<br>00:05:01 | 10.210.217.162 | 59664         | 173.194.73.95  | 443            | us                | 15169         | android.googleapis.com                          |                                             |
| 4  | 140810          | 20:05:19<br>00:05:01 | 10.12.142.211  | 55051         | 173.194.220.94 | 80             | US                | 15169         | connectivitycheck.gstatic.com/generate_204      | Dalvik/2.1.0 (Linux: U: Android 7.0:<br>SM- |
| 5  | 3172            | 20.05.19<br>00:05:01 | 10.210.144.65  | 60870         | 178.237.20.21  | 80             | RU                | 47764         | cloq.com/store/stickers/200953<br>/27/smail.png |                                             |
| 6  | 101158          | 20.05.19<br>00:05:01 | 10.0.14.37     | 65193         | 95.142.205.113 | 443            | RU                | 47542         | cs1-65v4.vkuseraudio.net                        |                                             |
| 7  | 139772          | 20.05.19<br>00:05:01 | 10.210.34.38   | 56079         | 93.186.225.193 | 443            | RU                | 47541         | viccom                                          |                                             |
| 8  | 54754           | 20.05.19<br>00:05:01 | 10.210.217.166 | 50906         | 64.233.164.113 | 443            | US                | 15169         | clients-l.google.com                            |                                             |
| 9  | 140810          | 20.05.19<br>00:05:01 | 10.12.142.211  | 40218         | 192.0.77.48    | 443            | US                | 2635          | sworg                                           |                                             |
| 10 | 3172            | 20.05.19<br>00:05:01 | 10.210.144.65  | 60747         | 178.237.20.21  | 80             | RU                | 47764         | clog.com/store/stidoes/200963<br>/18/small.png  |                                             |

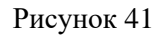

#### 2.10 Загрузка критериев

Данная страница предназначена для загрузки словарей со списком дополнительных признаков, которые привязываются к IP или **num\_contract** абонента. Дополнительные признаки нужны для разделения общей массы абонентов на группы по заданным признакам.

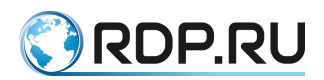

После загрузки они появляются в виде критериев в фильтрах, по которым можно фильтровать и группировать данные на страницах **«Аналитика QoE»** и **«Журнал ClickStream»**.

В верхней части страницы отображается таблица, в которой перечислены загруженные в систему критерии. Эти критерии доступны в выпадающих списках в настройках фильтров разделов«Аналитика QoE» и «Журнал ClickStream».

Для того чтобы добавить в систему новые критерии, необходимо подготовить CSVфайл с указанием требуемых критериев.Загружаемые данные перезаписывают текущие данные полностью, поэтому нужно всегда загружать полную таблицу данных.В простейшем случае CSV-файл выглядит подобным образом:

```
ip,num_contract,district
10.0.0.1,1,Moscow
10.0.0.2,2,Moscow
....
ip,switch
10.0.0.1,172.16.1.1
10.0.0.2,172.16.1.1
....
10.0.1.2,172.16.2.2
```

Состав признаков может быть расширен:

ip;num\_contract;district;switch;mag\_device;service;router\_type;router\_model;cable\_length

10.1.0.1;11;1-1 район;E600-DEGR;EcoRouter110;IP-DEGR;b;ER-110;10

10.1.0.2;12;1-1 район;E600-DEGR;EcoRouter110;IP-DEGR;b;ER-110;10

10.1.0.3;13;1-1 район;E600-DEGR;EcoRouter110;IP-DEGR;b;ER-110;10

10.1.0.4;14;1-1 район;E600-DEGR;EcoRouter110;IP-DEGR;b;ER-110;10

10.1.0.5;15;1-1 район;E600-DEGR;EcoRouter110;IP-DEGR;b;ER-110;10

10.1.0.6;16;1-1 район;E600-DEGR;EcoRouter110;IP-DEGR;b;ER-110;10

10.1.0.7;17;1-1 район;Е600-DEGR;EcoRouter110;IP-DEGR;b;ER-110;10

10.1.0.8;18;1-1 район;E600-DEGR;EcoRouter110;IP-DEGR;b;ER-110;10

10.1.0.9;19;1-1 район;E600-DEGR;EcoRouter110;IP-DEGR;b;ER-110;10

Поля определяются в конфигурационном файле /opt/econat\_qoe/econat\_goe/local\_settings.py на платформе аналитической подсистемы и могут отличаться в каждом индивидуальном случае. Неизвестные системе поля будут ею проигнорированы.

После того как файл подготовлен, необходимо нажать в нижней части страницы кнопку «Выберите файл», указать путь к файлу и нажать кнопку Upload. После загрузки файла все прописанные в нём критерии будут доступны в выпадающих списках в настройках фильтрации.

**Внимание!** Загружаемые данные полностью перезаписывают текущие данные, поэтому следует всегда загружать полную таблицу критериев.

Определение категорий критериев

Критерии – это набор признаков с текстовым значением. Эти признаки нужны для фильтрации и группировки больших объемов записей с ключевыми полями **ip** или

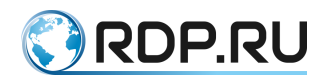

**num\_contract**, их смысл определяется оператором на этапе дизайна телеком услуг. Категории (имена) критериев определяются в конфигурационном файле /**opt/econat\_qoe/econat\_qoe/local\_settings.py** на коллекторе и могут отличаться в каждом индивидуальном случае. Пример содержимого файла:

```
# coding: utf-8
# don-t delete coding: utf-8
TIME ZONE = 'Europe/Moscow'
CLICKHOUSE HOST = '127.0.0.1'
QOE GROUPS = {
     'num contract': [«Договор», 'ip', True],
     'district': [«Район», 'ip', True],
     'mag device': [«Узел-агрегации», 'ip', True],
     'switch':['Коммутатор доступа', 'ip', True],
     'service':['Услуга', 'ip', True],
       }
ENABLE DPI LOG=True
#ENABLE CONNECTION LOG=True
DEFAULT GROUPBY='' # may be num contract
CLICKHOUSE LOG FILE=''
CLICKHOUSE REDIS CACHING=False
ENABLE CLICKSTREAM LOG=True
ENABLE RADIUS MIRROR=False
ENABLE OTT LOG=True
DEBUG=True
```

Accoциативный массив **QOE\_GROUPS** содержит записи: field\_name: [title, bind\_fld, need\_list], где:

- field\_name поле группы,
- title заголовок,
- bind\_fld поле, через которое осуществляется привязка критерия,
- **need\_list** булево значение необходимости заполнения выпадающего списка «Фильтровать по критерию» предустановленными значениями.

Для того, чтобы внесенные изменения вступили в силу следует послать сигнал **SIGTERM** сервису **uwsgi**:

```
# pkill uwsgi
```

#### 2.11 Состояние базы данных

Страница "Состояние базы данных" содержит подробную информацию о размере и скорости роста базы данных (БД) и её отдельных таблиц.

В верхней части страницы отображаются четыре плитки с информацией о БД:

- текущий размер,
- увеличение за сутки,
- степень сжатия данных,
- оставшееся свободное место на диске.

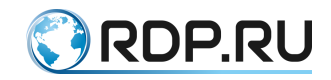

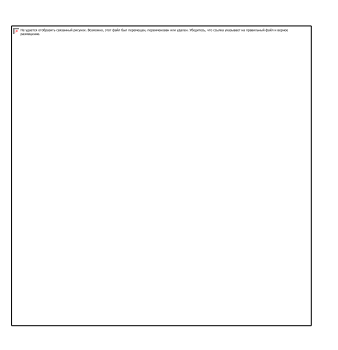

Рисунок 42

Ниже отображается информация обо всех таблицах БД.

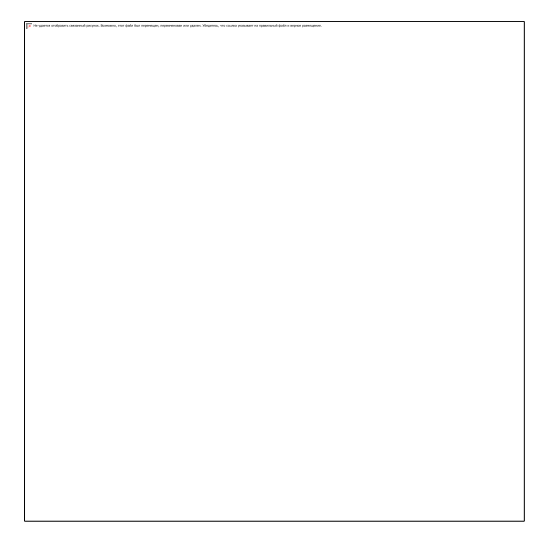

#### Рисунок 43

По щелчку на названии таблицы выводится детальная информация о ней с даты создания по дату последнего изменения.

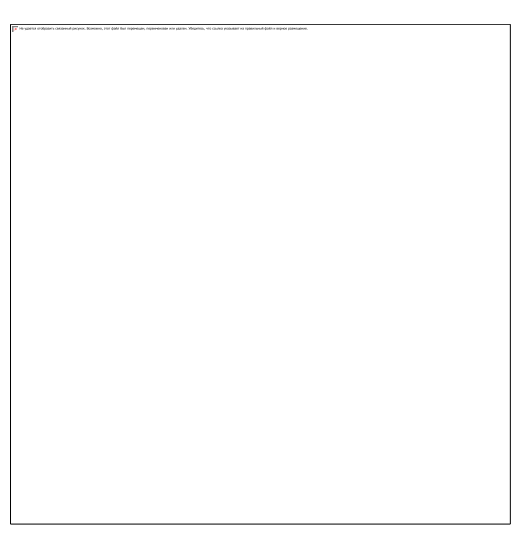

#### Рисунок 44

Для удаления самого старого блока данных в таблице необходимо в консоли сервера выполнить команду:

python /opt/econat\_qoe/manage.pyc drop\_oldest\_partition <название таблицы>

Физическое удаление будет выполнено в фоновом режиме приблизительно через 10-15 минут.

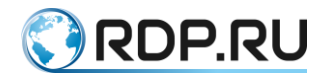

# 2.12 Статистика ОТТ

На данной странице представлена подробная статистика использования абонентами сервисов ОТТ за последний час, включая диаграммы и таблицы рейтинга по различным параметрам.

В самом верху страницы находится фильтр, предназначенный для формирования критериев запроса. При определении значений в полях фильтрации допускается использование масок.

| Фильтр по IP адресам (внутренним, внешним), приложениям и временному интервалу |                        |                       |                    |                                           |  |  |
|--------------------------------------------------------------------------------|------------------------|-----------------------|--------------------|-------------------------------------------|--|--|
| Внутренний IP (у абонента)                                                     | Время с                | 07.06.19 14:05        | Время по           | 07.06.19 15:05                            |  |  |
| Внутренний Внешний DSCP<br>DSCP (от (из интернета)<br>абонента)                | Длительность<br>сессии | Количество<br>пакетов |                    |                                           |  |  |
| Внешний IP (посещения)                                                         | Удаленная ASN          | Страна                | Задержка на<br>WAN | мс (например: '>10', '<20' or '5-20'<br>) |  |  |
| Внешний<br>домен                                                               | Показать<br>записи     | 10                    |                    |                                           |  |  |
| Показать в сводных данных Размеры Трафик 🧲                                     |                        | ASN 📢 DSCP 🕕 IP 🕦     | Домен              | Пиковая скорость                          |  |  |
| Показать список соединений                                                     |                        |                       |                    |                                           |  |  |
|                                                                                |                        | Показать              |                    |                                           |  |  |

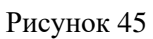

Под фильтром отображаются плитки с информацией о количестве уникальных внутренних и внешних IP-адресов, количестве посещённых доменов и скорости создания новых сессий.

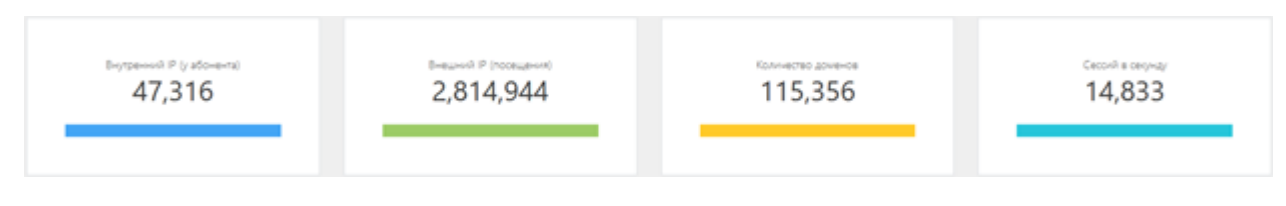

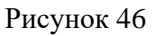

Ниже отображается диаграмма распределения задержек.

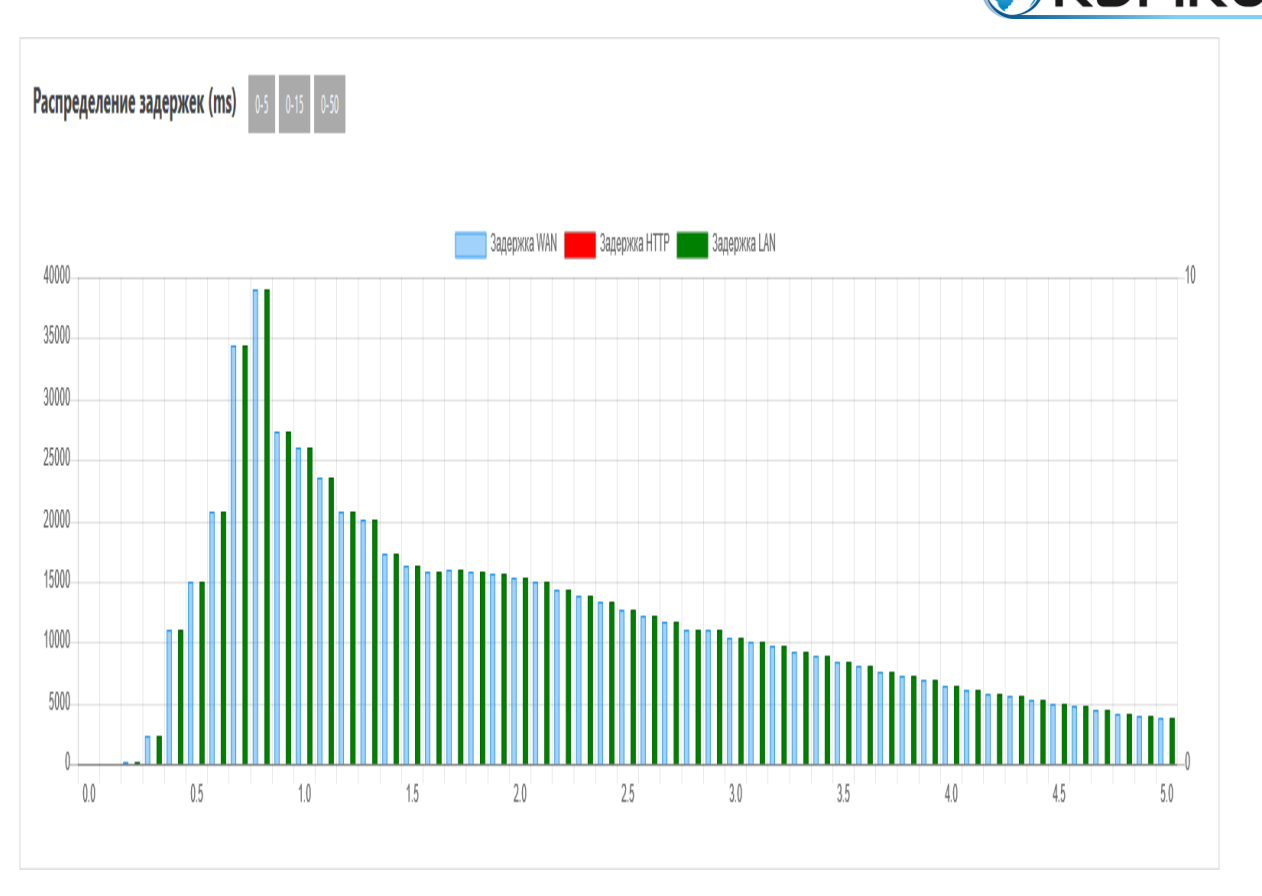

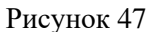

По оси X – величина задержки в миллисекундах, по оси Y – количество соединений с данной задержкой.

На диаграмме представлены следующие типы задержек:

- LAN задержка между устройством абонента и оборудованием NAT,
- WAN задержка между оборудованием NAT и внешним сервером,
- **HTTP** задержка между моментом прохождения запроса от абонента к внешнему серверу и моментом поступления данных от сервера.

Можно скрыть любую из диаграмм, нажав на поле соответствующего цвета над ними.

Три кнопки над диаграммой позволяют изменять масштаб оси значений задержки.

Далее следуют диаграммы и таблицы рейтинга по различным параметрам: ТОП автономных систем, внешних IP-адресов, доменов, User-Agent, путей в URL, локальных IP-адресов. Эти диаграммы и таблицы позволяют оценить активность использования того или иного сервиса ОТТ, объём входящего трафика и задержки у отдельных абонентов и многое другое.

Если в настройках фильтра активировать опцию "Список соединений", то будет выведена таблица с подробной информацией обо всех соединениях за указанный период, начиная с самого первого, а прочая информация будет скрыта.

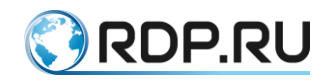

| Nº | Время сессии и<br>длительность | Внутренний IP (у<br>абокента) | Внешний IP<br>(посещения) | Удаленная<br>ASN | Страна  | Трафик (Байт<br>in/out Пакеты<br>in/out) | Средняя<br>скорость<br>(мбит/с) | Зарежки<br>(lan/wan/http<br>мс.) | Ретрансмиты<br>(пакеты) | Внешний<br>домен | TCP-Fingerprint    |
|----|--------------------------------|-------------------------------|---------------------------|------------------|---------|------------------------------------------|---------------------------------|----------------------------------|-------------------------|------------------|--------------------|
| 1  | 07.06.19 15:44:00<br>60sec     | 10.254.145.242:54694          | 176,236,37,126;41995      | 0                |         | 1,500/3,900<br>3/3                       | 0.0/0.0                         | 0.0/0.0/0.0                      | 0                       |                  | 266843775481950211 |
| 2  | 07.06.19 15:44:00<br>60sec     | 10.210.246.107:54553          | 64.233.164.101:80         | 15169            | US      | 2,000/2,600<br>4/2                       | 0.0/0.0                         | 1.3/1.3/0.0                      | 0                       |                  | Windows            |
| 3  | 07.06.19 15:44:00<br>60sec     | 10.254.133.111:53833          | 46.105.148.85:443         | 0                |         | 0/0<br>0/0                               | 0.0/0.0                         | 0.0/0.0/0.0                      | 0                       |                  |                    |
| 4  | 07.06.19 15:44:00<br>60sec     | 10.210.220.16:38448           | 64.233.162.198:443        | 15169            | US      | 109,000/237,900<br>218/183               | 0.0/0.0                         | 27.5/27.5/0.0                    | 12                      |                  |                    |
| 5  | 07.06.19 15:44:00<br>60sec     | 10.210.232.191:58613          | 34.244.166.223:80         | 16509            | US      | 0/0<br>0/0                               | 0.0/0.0                         | 0.0/0.0/0.0                      | 0                       |                  |                    |
| 6  | 07.06.19 15:44:00<br>60sec     | 10.210.158.111:53888          | 173.194.73.113:80         | 15169            | US      | 2,000/2,600<br>4/2                       | 0.0/0.0                         | 0.8/0.8/0.0                      | 0                       |                  | 266843788502711297 |
| 7  | 07.06.19 15:44:00<br>60sec     | 10.210.217.122.49361          | 173.194.73.100:80         | 15169            | US      | 2,000/2,600<br>4/2                       | 0.0/0.0                         | 0.8/0.8/0.0                      | 0                       |                  | Windows            |
| 8  | 07.06.19 15:44:00<br>60sec     | 10.12.32.138:55365            | 104.28.31.32:443          | 13335            | US      | 2,500/6,500<br>5/5                       | 0.0/0.0                         | 3.2/3.2/0.0                      | 0                       |                  | 266843811723097089 |
| 9  | 07.06.19 15:44:00<br>60sec     | 10.12.138.151:65400           | 51.144.225.109:3389       | 8075             | Unknown | 5,000/0<br>10/0                          | 0.0/0.0                         | 23.0/23.0/0.0                    | 0                       |                  | Windows            |
| 10 | 07.06.19 15:44:00<br>60sec     | 10.210.224,67:52025           | 87.250.250.29443          | 13238            | RU      | 5,500/11,700<br>11/9                     | 0.0/0.0                         | 1.9/1.9/0.0                      | 2                       |                  |                    |
|    |                                |                               |                           |                  |         |                                          |                                 |                                  |                         |                  |                    |

#### Рисунок 48

# 2.12.1 Страница «Статус CDN»

Вложенная страница "Статус CDN" содержит подробные данные о работе отдельных узлов CDN (Content Delivery Network) за последний час.

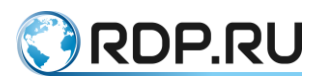

В самом верху страницы находится фильтр, предназначенный для формирования критериев запроса. При определении значений в полях фильтрации допускается использование масок.

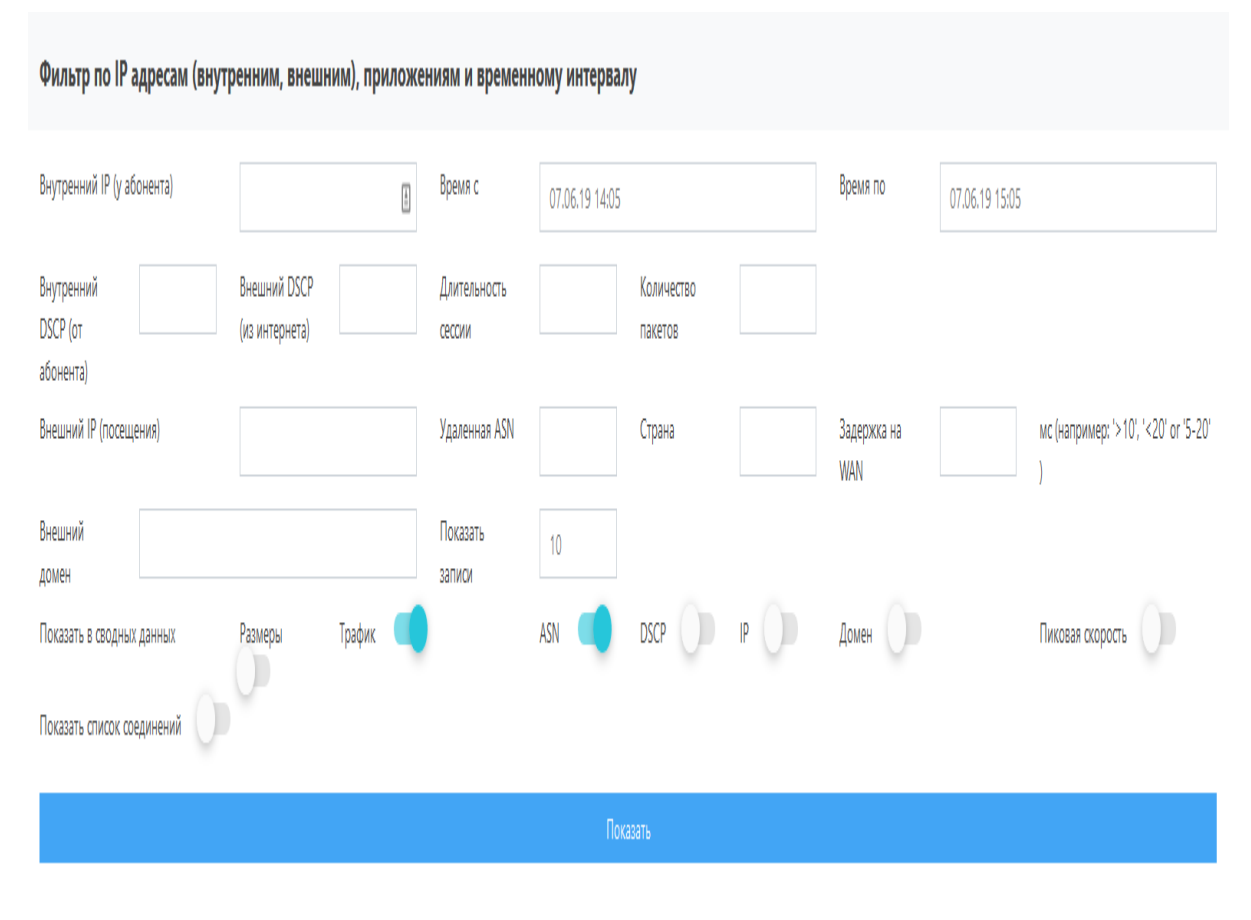

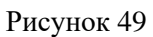

Под фильтром отображается таблица с подробными данными о работе отдельных узлов CDN. Анализ этих данных позволяет оценить эффективность и качество работы CDN и определить, в каких узлах возможно наличие проблем.

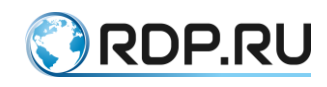

| Nº | Узел                          | Канал        | Статус   | Кол-во tcp<br>соединений | Кол-во<br>абонентов | Средная<br>задержка<br>LAN (ms) | Средная<br>задержка<br>WAN (ms) | Средная<br>задержка<br>потока (ms) | Среднее<br>время<br>сессии (ms) | Среднее<br>время<br>разгона<br>сессий до<br>bitrate | Кол-во<br>плохих<br>сессий |
|----|-------------------------------|--------------|----------|--------------------------|---------------------|---------------------------------|---------------------------------|------------------------------------|---------------------------------|-----------------------------------------------------|----------------------------|
| 1  | mkknoginsk.asuscomm.com       | IMAGEJPG     | Работает | 32234                    | 1                   | 1.41                            | 1.41                            | nan                                | 60000.00                        | 0.0                                                 | 0.0%                       |
| 2  | bt99.tracktor.in              | tracker.php  | Работает | 30296                    | 102                 | 15.05                           | 15.05                           | nan                                | 60000.00                        | 0.0                                                 | 0.0%                       |
| 3  | srv-ru.boostone.click         | api 🖌        | Работает | 26865                    | 2                   | 1.07                            | 1.07                            | nan                                | 60000.00                        | 0.0                                                 | 0.0%                       |
| 4  | retracker.local               | announce     | Работает | 20319                    | 1417                | 15.95                           | 15.95                           | nan                                | 60000.00                        | 0.0                                                 | 0.0%                       |
| 5  | meteoinfo.ru                  | informer     | Работает | 20048                    | 1                   | 0.59                            | 0.59                            | nan                                | 60000.00                        | 0.0                                                 | 0.0%                       |
| 6  | api.miwifi.com                | config       | Работает | 19982                    | 924                 | 1.11                            | 1.11                            | nan                                | 60000.00                        | 0.0                                                 | 0.0%                       |
| 7  | dients3.google.com            | generate_204 | Работает | 18391                    | 8257                | 24.39                           | 24.39                           | nan                                | 60000.00                        | 0.0                                                 | 0.0%                       |
| 8  | init-p01st.push.apple.com     | bag          | Работает | 16852                    | 10868               | 13.62                           | 13.62                           | nan                                | 60000.00                        | 0.0                                                 | 0.0%                       |
| 9  | connectivitycheck.gstatic.com | generate_204 | Работает | 15703                    | 5974                | 18.83                           | 18.83                           | nan                                | 60000.00                        | 0.0                                                 | 0.0%                       |
| 10 | cdn.samsungdoudsolution.com   | Public       | Работает | 14344                    | 1499                | 9.59                            | 9.59                            | nan                                | 60000.00                        | 0.0                                                 | 0.0%                       |
| 11 | pics.kz                       | s4           | Работает | 12605                    | 1                   | 0.68                            | 0.68                            | nan                                | 60000.00                        | 0.0                                                 | 0.0%                       |
| 12 | nccavast.com                  | nocitit      | Работает | 12499                    | 2917                | 6.58                            | 6.58                            | nan                                | 60000.00                        | 0.0                                                 | 0.0%                       |
| 13 | bluebird-hd.ora               | announce.oho | Работает | 12447<br>Рису            | 8<br>нок 50         | 1.18                            | 1.18                            | nan                                | 60000.00                        | 0.0                                                 | 0.0%                       |

# 2.12.2 Активные пробники

В самом верху страницы находится фильтр, предназначенный для формирования критериев запроса. При определении значений в полях фильтрации допускается использование масок.

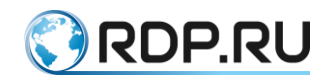

| Duran X ID ( śr. w )            |                |            |                |  |  |  |
|---------------------------------|----------------|------------|----------------|--|--|--|
| онутреннии и у асонекта)        | 07.06.19 15:55 | Время по   | 07.06.19 16:55 |  |  |  |
| Показать историю D Manifest URL |                | Chunk name |                |  |  |  |
| Показать                        |                |            |                |  |  |  |

Рисунок 51

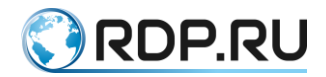

# 3 Сценарии фильтрации данных QoE

В этом разделе описывается логика формирования фильтров QoE для решения некоторых задач. Круг задач не ограничивается приводимым списком, может быть расширен в зависимости от потребностей оператора. При создании фильтров рекомендуется задуматься о единообразном именовании фильтров для группировки родственных фильтров при алфавитной сортировке. Значения, приведенные в примерах, могут отличаться от значений, необходимых в реальных условиях. Поэтому следует предварительно изучить при помощи статистики QoE поведение сети, распределение значений параметров, динамику их изменений.

#### 3.1 Контроль качества до абонента

#### 3.1.1 Задержки

Качественными характеристиками являются круговые задержки (RTT) и ретрансмиты (процент повторных передач), которые сигнализируют о возможных потерях на сети. Эти параметры являются случайными статистическими величинами, при их моделировании хорошем приближением являются нормальное или экспоненциальное распределения. В связи с этим важно контролировать не только само значение метрики, но и характеристику ее разброса – дисперсию.

Для фиксированной проводной сети с незначительным территориальным распределением (например, Интернет-доступ в рамках одного городского района) ожидается, что значение RTT будет невысоким, с хорошей кучностью, как показано в таблице ниже.

#### Таблица 9

| Поле               | Значение           |
|--------------------|--------------------|
| Название фильтра   | <b>RTT</b> в норме |
| RTT Квантиль (0.5) | <5                 |
| RTT Квантиль (0.9) | <10                |

Вместо 0.9 квантиля для задания высокой кучности можно воспользоваться полем «Ширина разброса RTT». Дополнительно, для фиксации количества абонентов с хорошим качеством услуги, в фильтре можно задать требование низкого уровня ретрансмитов.

Таблица 10

| Значение        |
|-----------------|
| Perfect quality |
| <5              |
| <10             |
| <1              |
|                 |

Для обеспечения репрезентативной выборки можно наложить ограничение на скорость появления новых сессий, исключив абонентов, слабо использующих услугу. Ниже приведен пример кучной выборки с небольшим RTT, попавшим под описанные фильтры.

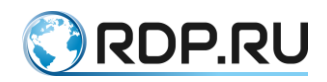

#### Распределение RTT (мс) 0.5 0.15 0.50

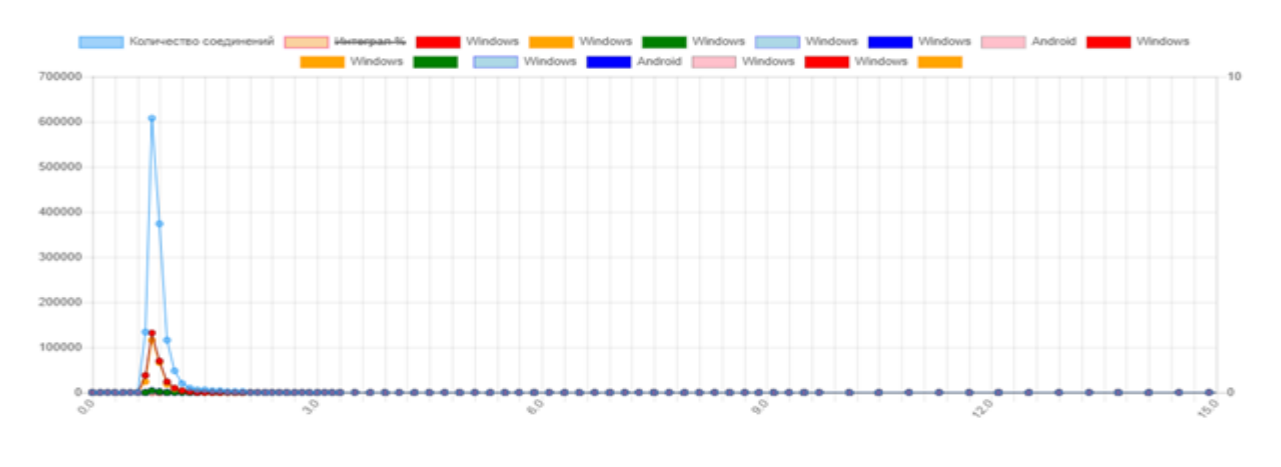

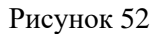

Пример выборки с небольшим RTT, виден «хвост» разброса. Такой «хвост» свидетельствует об активном использовании услуги абонентом. При увеличении нагрузки увеличивается вероятность задержки при передаче в очередях на отправку.

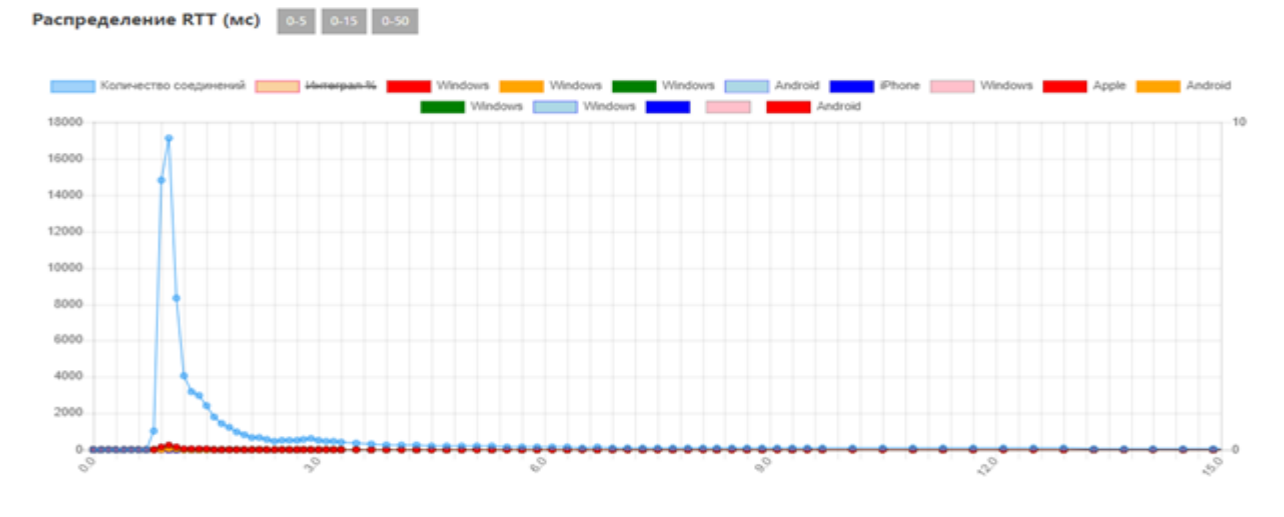

Рисунок 53

Таблица 11

| Поле              | Значение                       |
|-------------------|--------------------------------|
| Название фильтра  | RTT увеличен, увеличен разброс |
| RTT Квантиль(0.5) | 5-10                           |

В приведенном примере статистика может иметь более широкий горб распределения с хвостом.

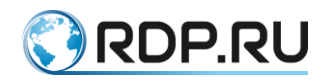

Распределение RTT (мс) 0-5 0-15 0-50

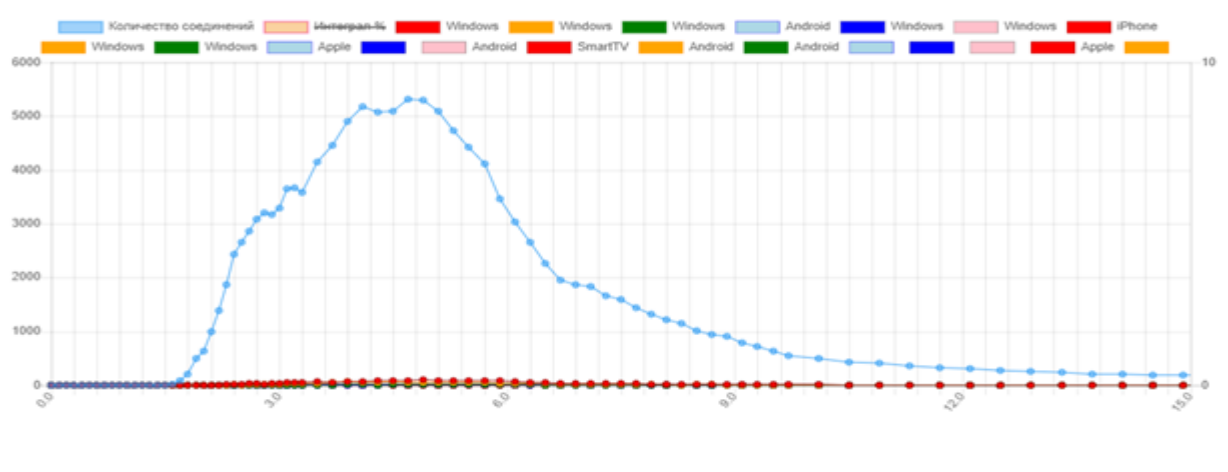

Рисунок 54

При использовании Wi-Fi точек доступа – это является нормой, в этом случае, возможно, следует объединить фильтры. На графике распределения видно, как наложились узкий пик на 1 мс и широкий от 2 до 9.

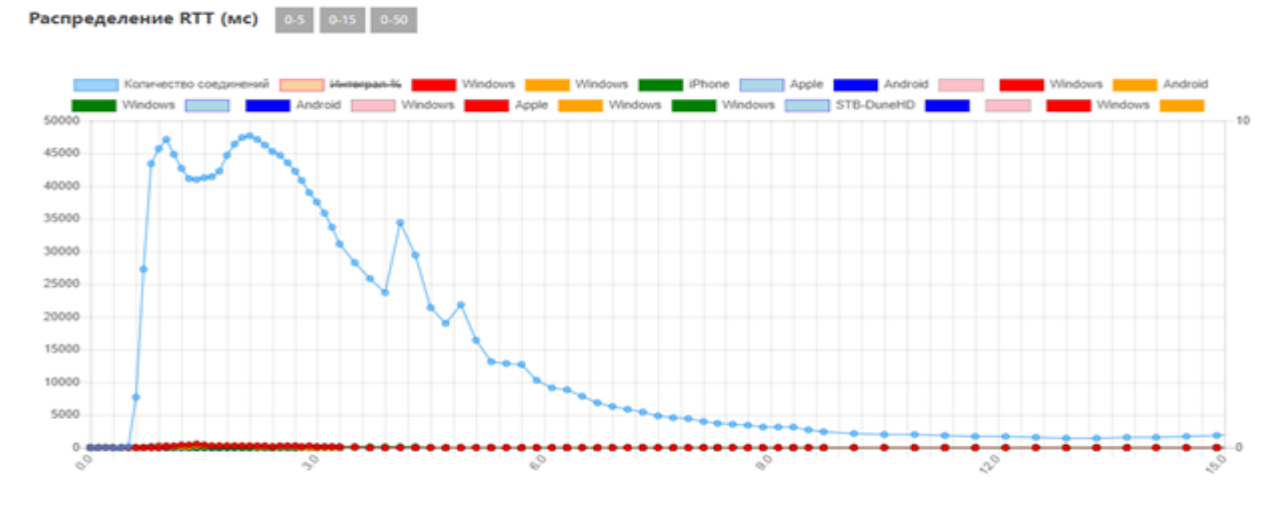

Рисунок 55

Увеличение RTT говорит о недостатке производительности оборудования или/и сети. Фильтр для контроля критических деградаций в задержке приведен в таблице ниже.

Таблица 12

| Поле                              | Значение |
|-----------------------------------|----------|
| Название фильтра                  | RTT Bad  |
| RTT Квантиль (0.5)                | >10      |
| Ширина разброса RTT               | >10      |
| Скорость новых сессий (в секунду) | >1       |

Для обеспечения репрезентативной выборки наложено ограничение на скорость появления новых сессий. В этом случае абоненты, слабо использующие услугу – не рассматриваются.

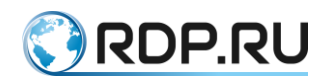

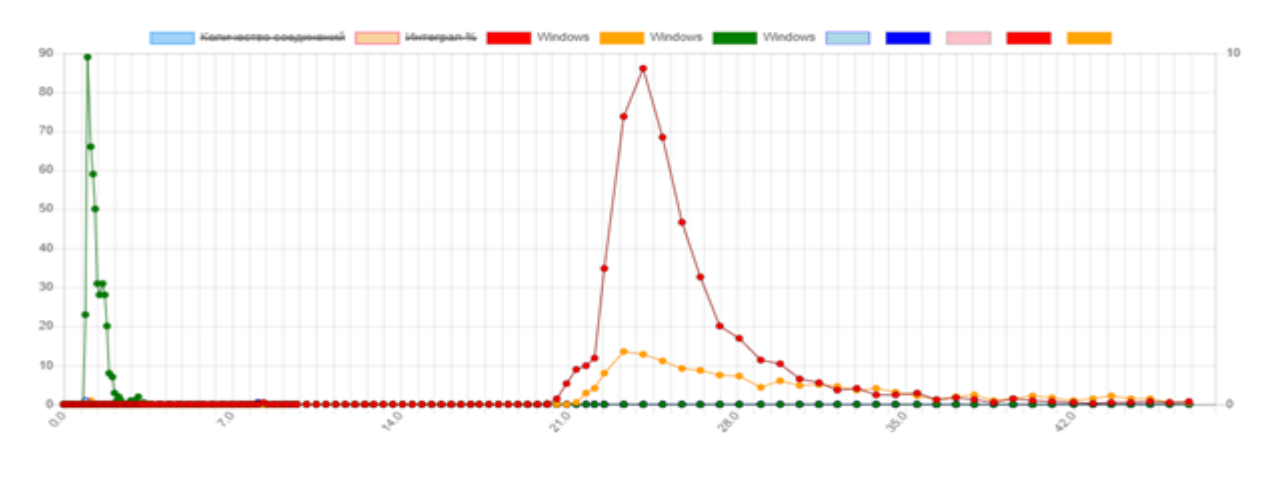

Рисунок 56

Одно устройство Windows с нормальными задержками (стационарный PC), два – с завышенными, видимо, ноутбуки на радиодоступе или Windows-фоны. Маршрутизатор работает нормально. Wi-Fi устройства испытывают сложности, возможно, из-за плохого покрытия. Можно предложить абоненту поставить дополнительные точки доступа.

Если подобные случаи с двумя пиками не попадают под целевые проблемные, требующие внимания, то их можно исключить, поэкспериментировав с квантилем 0.1.

#### 3.1.2 Ретрансмиты

Система учитывает количество исходящих ТСР пакетов с опцией 5, что является косвенным признаком наличия повторных передач – ретрансмитов, а значит, наличия потерь при передаче.

Таблица 13

| Поле                    | Значение                |
|-------------------------|-------------------------|
| Название фильтра        | <b>Retransmits</b> Poor |
| Медиана Тх ретрансмитов | 1-2                     |

Настройка фильтра для критического уровня ретрансмитов:

Таблица 14

| Поле                    | Значение               |
|-------------------------|------------------------|
| Название фильтра        | <b>Retransmits Bad</b> |
| Медиана Тх ретрансмитов | >2                     |

Для обеспечения репрезентативной выборки можно наложить ограничение на скорость появления новых сессий, исключив абонентов, слабо использующих услугу.

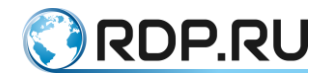

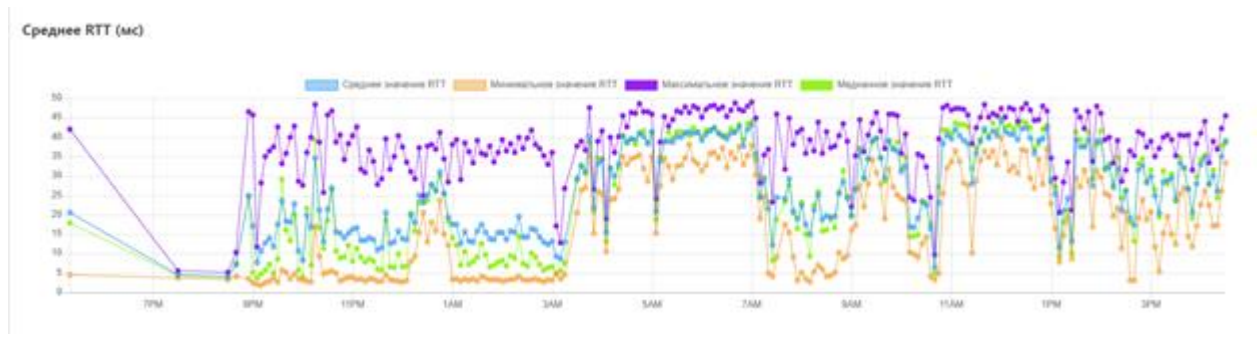

Рисунок 57

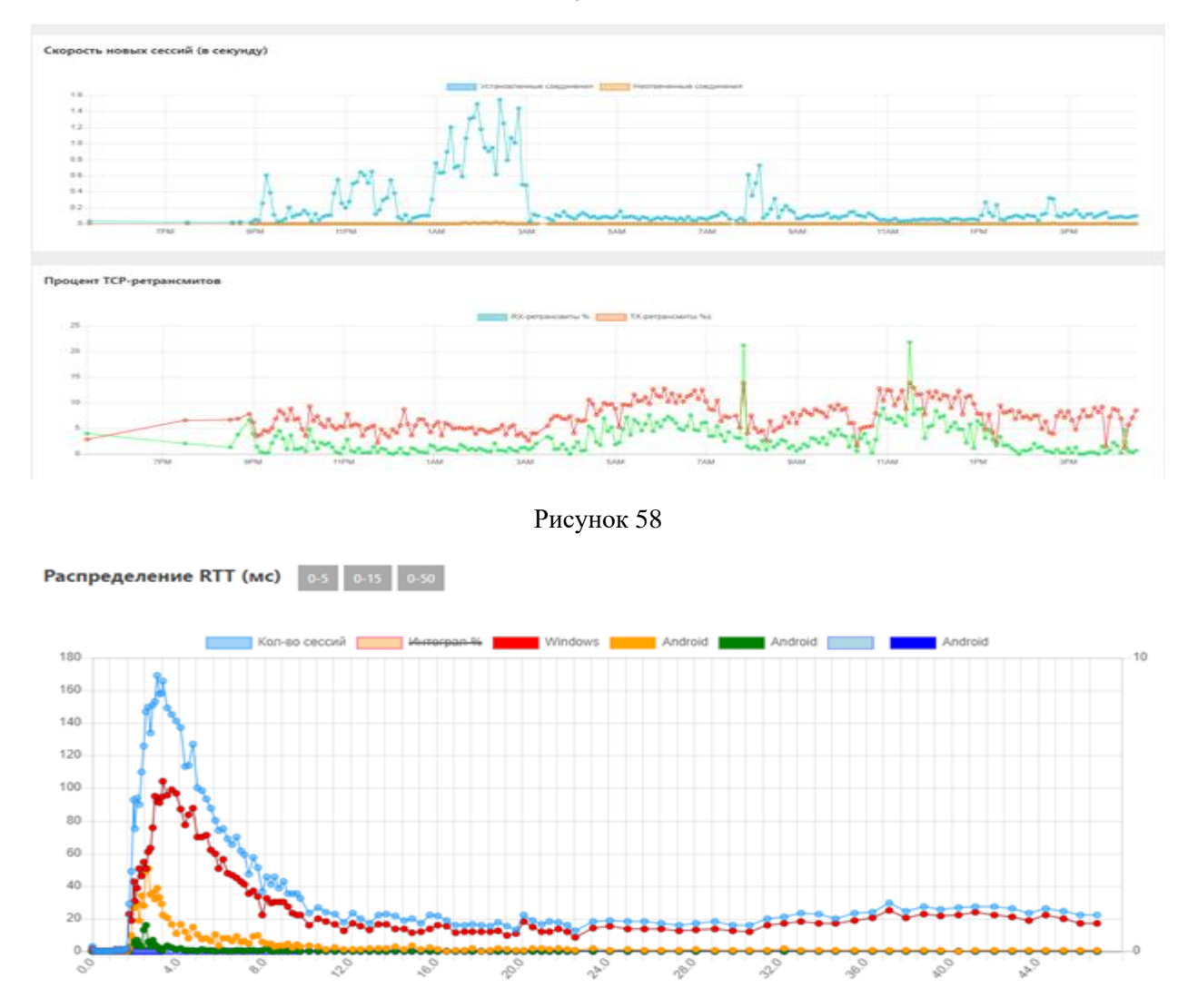

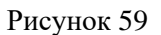

На странице «Текущий статус» описанные выше фильтры отображают количество абонентов, с метриками, попавшими под действие фильтров. В случае, если в фильтре сконфигурировано одно условие – будет показано, как соотносится доля абонентов, попавших под фильтр с общим количеством абонентов.

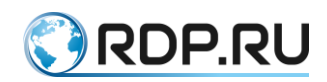

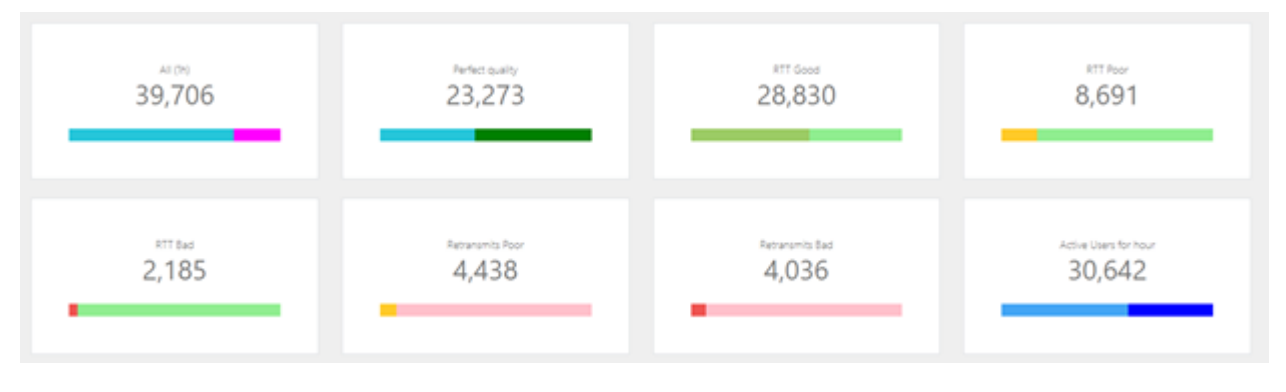

Рисунок 60

#### 3.2 Выявление мошенничества

Статистика QoE может быть использована для выявления абонентов, осуществляющих дальнейшее распространение услуги широкополосной передачи данных (ШПД) с возможной перепродажей. В таких случаях статистика может быть использована для оптимизации тарифного плана таких локальных операторов.

Абоненты, перепродающие услуги ШПД характеризуются:

- высокой степенью утилизации приобретенной полосы (70-100%),
- высоким процентом активности (70-100%),
- большим количеством сессий (от 10 в сек на каждые 100Мб),
- большим количеством устройств (от 30 на каждые 100Мб) размещенных за NAT,
- возможно, большим разбросом по задержкам (от 3-5мс).

Пример фильтра приведен в таблице ниже.

| Таблица | 15 |
|---------|----|
|---------|----|

| Поле                              | Значение |
|-----------------------------------|----------|
| Название фильтра                  | Resale   |
| Ширина разброса RTT               | >3       |
| Кол-во ТСР-фингерпринтов          | >30      |
| Скорость новых сессий (в секунду) | >11      |
| Процент активности                | >95      |

# 3.3 Все абоненты

В таблицах ниже приведены настройки фильтров для отображения статистики по всем абонентам:

1) за час:

Таблица 16

| Поле                              | Значение |
|-----------------------------------|----------|
| Название фильтра                  | All      |
| Скорость новых сессий (в секунду) | >0       |
| Интервал                          | 3600     |

2) за сутки:

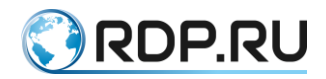

| Поле                              | Значение |
|-----------------------------------|----------|
| Название фильтра                  | All      |
| Скорость новых сессий (в секунду) | >0       |
| Интервал                          | 86400    |

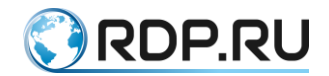

# 4 Сценарии фильтрации данных ClickStream

#### 4.1 Абонентские устройства

В таблицах ниже приведены примеры настройки фильтров данных Clickstream для категоризации по абонентским устройствам.

1) По полю User-Agent:

Таблица 18

| Поле                                | Значение     |
|-------------------------------------|--------------|
| Название фильтра                    | Bravia 4K TV |
| User-Agent (идентификатор браузера) | *BRAVIA 4K*  |
|                                     |              |

2) По категории User-Agent:

Таблица 19

| Поле                 | Значение        |
|----------------------|-----------------|
| Название фильтра     | STB and SmartTV |
| User-Agent Категория | SmartTV         |
|                      | STB             |

3) Одновременно по полю категории User-Agent и User-Agent Бренд:

Таблица 20

| Поле                 | Значение |
|----------------------|----------|
| Название фильтра     | iPhones  |
| User-Agent Категория | iPhone   |
| User-Agent Бренд     | Apple    |

#### 4.2 Переходы на сайты конкурентов

Для выявления интереса абонента к услугам конкурентов, а значит, потенциальной потери клиента – контролируются запрашиваемые абонентом сайты. При совпадении с доменом конкурента срабатывает фильтр. Пример настройки фильтра приведен в таблице ниже.

Таблица 21

| Поле             | Значение      |
|------------------|---------------|
| Название фильтра | Competitors   |
| Домены           | * .rt.ru      |
|                  | *.netbynet.ru |
|                  | *.onlime.ru   |
|                  | *.sevensky.*  |

# 4.3 Запросы к ОТТ

Для выявления интереса абонентов к сервисам потоковых медиаданных используется фильтрация по доменам. В таблице ниже приведен пример настроек подобного фильтра.

| Поле             | Значение      |
|------------------|---------------|
| Название фильтра | Online cinema |
| Домены           | *.ivi.ru      |

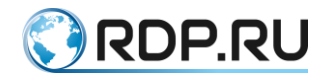

| Поле | Значение                      |
|------|-------------------------------|
|      | *.megogo.net<br>*.cdnvideo.ru |

#### **4.4 Bittorents**

Для выявления абонентов, перегружающих канал торрентами, используется фильтрация по браузерам. В таблице ниже приведен пример настроек подобного фильтра.

| Поле                                | Значение   |  |
|-------------------------------------|------------|--|
| Название фильтра                    | Torrents   |  |
| User-Agent (идентификатор браузера) | uTorrent/* |  |

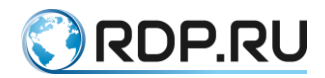

# **5** Описание АРІ QoE

#### 5.1 Базовые принципы

Для автоматизации доставки данных QoE во внешние аналитические системы предусмотрен программный интерфейс (API) с архитектурой REST. В качестве транспортного протокола используется HTTP. Для обращения к функциям API формируются HTTP-запросы по определённым URL. В настоящий момент URL к функциям содержит путь, совпадающий с маской /api/v1/\*. Аутентификация запросов к HTTP-серверу выполняется базовым методом.

Ответ функций представляет собой структуру-словарь в формате JSON, в котором обязательно присутствует ключ **error**. Если функция API выполнена без ошибок, то значение данного ключа – 0. Если при выполнении функции API возникла ошибка, то в ключе **error** передаётся номер ошибки, а в ключе **message** – её описание.

Пример ответа с ошибкой:

```
«error»: 1,
«message»: «No matched data»
```

В случае успешного выполнения функции ответ содержит ключ **response** с результатами выполнения функции.

Входные параметры передаются в GET-переменных.

# 5.2 Данные по RTT

Для доступа к измерениям, касающимся задержек в сети оператора (задержки между SYNACK-ACK) используется метод API **rtt**. Данный метод аналогичен блоку «Распределение RTT» в Web-интерфейсе (см. рисунок ниже).

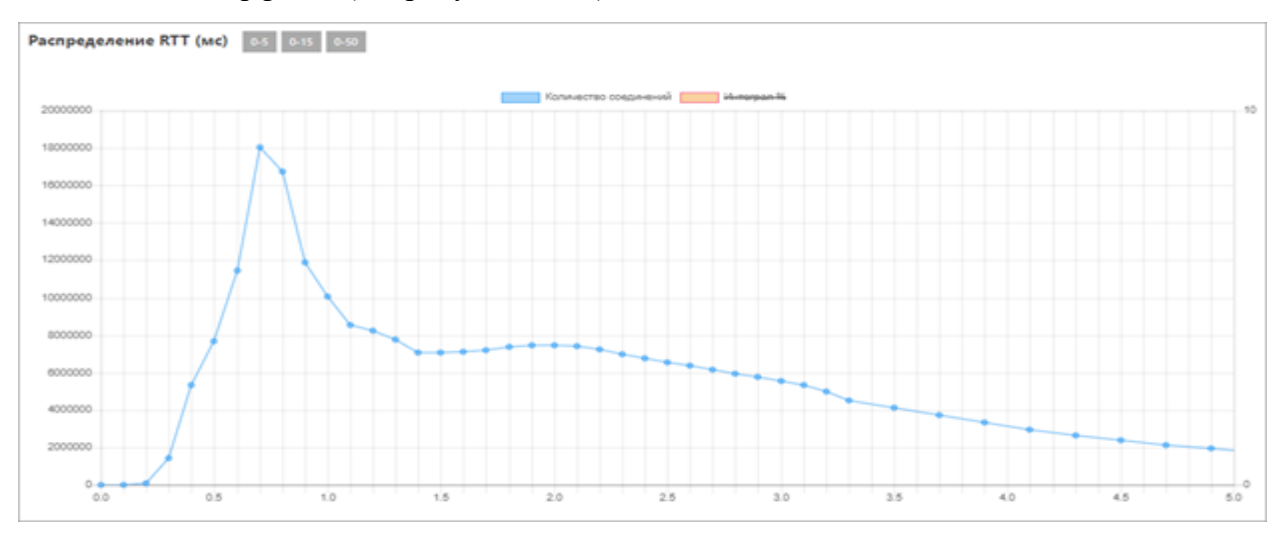

#### Рисунок 61

#### URL-PATH: /api/v1/rtt

На входе можно задать фильтр по абоненту, группе абонентов, периоду времени. В следующей таблице дано описание допустимых входных параметров.

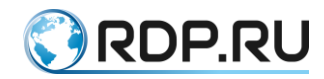

Таблица 24

| Параметр     | Примеры значений и допустимые значения               | Описание                     |
|--------------|------------------------------------------------------|------------------------------|
| start_date   | start_date=01.04.19%2014:00                          | Начальная и конечная дата    |
| end_date     | end_date=15.04.19                                    | периода, за который          |
|              |                                                      | выводится статистика.        |
|              |                                                      | Допустимый формат:           |
|              |                                                      | DD.MM.YY HH:MM – дата        |
|              |                                                      | и время, DD.MM.YY –          |
|              |                                                      | только дата. Эти параметры   |
|              |                                                      | можно также передавать с     |
|              |                                                      | целочисленными               |
|              |                                                      | значениями, которые          |
|              |                                                      | обрабатываются как           |
|              |                                                      | unixtimestamp. Если          |
|              |                                                      | параметры не заданы, то      |
|              |                                                      | будет выведена статистика    |
|              |                                                      | за сутки                     |
| host         | host=10.1.0.2                                        | Фильтрация по абоненту       |
|              | host=10.2.0.0/24                                     | или по IP-адресу. В качестве |
|              |                                                      | значения можно задать        |
|              |                                                      | номер договора, IP-адрес     |
|              |                                                      | абонента или подсеть. Если   |
|              |                                                      | параметр не задан, то        |
|              |                                                      | выводится статистика по      |
|              |                                                      | всем абонентам сети          |
| filter_group | filter_group=district&filter_value=Московский        | Фильтрация по группе         |
| filter_value | Допустимые значения параметра filter_group           | абонентов. В параметре       |
|              | задаются в конфигурационном файле                    | filter_group задаётся        |
|              | /opt/econat_qoe/econat_qoe/local_settings.py и могут | критерий, по которому        |
|              | отличаться в каждом отдельном случае.                | должны быть                  |
|              | Пример критериев:                                    | сгруппированы данные         |
|              | · crc – количество ошибок CRC                        | (например, город, услуга     |
|              | • <b>switch</b> – коммутатор доступа                 | или модель маршрутизатора    |
|              | · service – услуга                                   | абонента), а в параметре     |
|              | • mag_device – магистральный коммутатор              | filter_value – значение, по  |
|              | • <b>num_contract</b> – номер договора               | которому необходимо          |
|              | · district – район                                   | отфильтровать результаты     |
|              | · router_type – тип W1-F1                            | (например, только активные   |
|              | • <b>mac_vendor</b> – вендор абонентского устроиства | пользователи или величина    |
|              | · router_model – модель роутера                      | RTT). Если параметры не      |
|              | саble_length – длина кабеля                          | заданы, то выводится         |
|              | Внимание! Указанные критерии – это набор             | статистика по всем           |
|              | признаков со строковыми значениями. Эти признаки     | аоонентам сети               |
|              | неооходимы для фильтрации и группировки больших      |                              |
|              | объемов записей с ключевыми полями ір или            |                              |
|              | num_contract. Смысл признаков определяется           |                              |
|              | оператором на этапе разработки                       |                              |
|              | телекоммуникационных услуг                           |                              |

В ответ на запрос функция возвращает ключевые параметры распределения задержек в сети оператора в формате JSON. Ключ **response** содержит следующие параметры:

- average\_rtt среднее значение RTT,
- median\_rtt медианное значение RTT (половина сессий быстрее данного значения, половина медленнее),
- total\_sessions количество TCP-сессий,

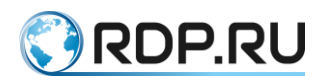

- long\_sessions количество сессий с RTT более 5 мс,
- quantiles массив квантилей: время для 10%, 20%, 30%, 40%, 50%, 60%, 70%, 80%, 90% самых быстрых сессий.

Из массива квантилей можно, например, рассчитать ширину разброса RTT, отбросив 10% самых быстрых и 10% самых медленных сессий, или построить график частотного распределения задержек (плотности вероятности RTT). На следующем рисунке показан пример построения графика в Excel.

|    | rtt  | ∆rtt | ΔP/Δrtt     | ΔP |  |  |
|----|------|------|-------------|----|--|--|
|    |      |      |             |    |  |  |
| 10 | 0,5  | 0,5  | 20          | 10 |  |  |
| 20 | 0,8  | 0,3  | 33,33333333 | 10 |  |  |
| 30 | 1,4  | 0,6  | 16,66666667 | 10 |  |  |
| 40 | 1,9  | 0,5  | 20          | 10 |  |  |
| 50 | 2,4  | 0,5  | 20          | 10 |  |  |
| 60 | 3,1  | 0,7  | 14,28571429 | 10 |  |  |
| 70 | 4    | 0,9  | 11,11111111 | 10 |  |  |
| 80 | 5,6  | 1,6  | 6,25        | 10 |  |  |
| 90 | 11,2 | 5,6  | 1,785714286 | 10 |  |  |
|    |      |      |             |    |  |  |

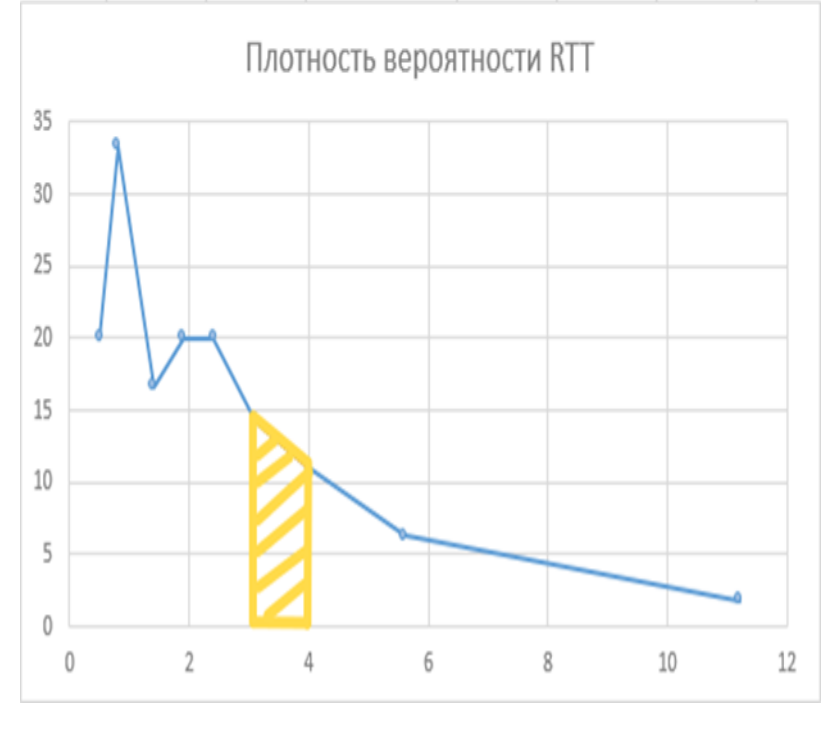

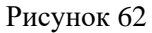

На вышеприведённом графике по оси X откладываются значения RTT, по оси Y – плотность вероятности  $\Delta P/\Delta rtt = 10/\Delta rtt$  (шаг вероятности для последующих квантилей – 10%). Вероятность того, что измеренное значение RTT окажется в промежутке между rtt1 и rtt2 равна площади трапеции, ограниченной графиком и прямыми x=rtt1, x=rtt2, y=0. Таким образом, площадь под всем графиком равна 90%.

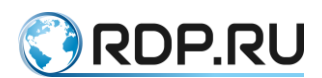

При успешном выполнении запроса тело ответа, помимо **response**, может содержать ключ **filters**, в котором указаны применённые параметры фильтрации (диапазон времени, IP-адрес, группы абонентов и др.). В таблице ниже даны примеры содержимого ключа **filters**.

Таблица 25

| Запрос                                     | Ответ                                         |
|--------------------------------------------|-----------------------------------------------|
| start_date=07.04.19&end                    | «filters»: {                                  |
| date=08.04.19&host=10.210.0.0/16           | «end ipn»: 181600255,                         |
|                                            | «end timestamp»: 1554670800,                  |
|                                            | «start ipn»: 181534720,                       |
|                                            | «start timestamp»: 1554584400                 |
|                                            | },                                            |
| host=rdp                                   | «filters»: {                                  |
| -                                          | «end_timestamp»: 1554822000,                  |
|                                            | «num contract»: «rdp»,                        |
|                                            | «start timestamp»: 1554735600                 |
|                                            | },                                            |
| filter_group=district&filter_value=Люберцы | «filters»: {                                  |
|                                            | «end_timestamp»: 1554822000,                  |
|                                            | «filter_group»: «district»,                   |
|                                            | «filter value»:                               |
|                                            | «\u041b\u044e\u0431\u0435\u0440\u0446\u044b», |
|                                            | «start_timestamp»: 1554735600                 |
|                                            | },                                            |

Кроме того, в ответе присутствует параметр **available\_filter\_groups**, в котором указаны заданные в системе допустимые значения входного параметра **filter\_group**.

Пример запрашиваемого URL:

```
https://10.10.10.10/api/v1/rtt?start_date=16.04.19+10%3A05&end_date=17.0
4.19+10%3A05&filter_group=district&filter_value=%D0%9A%D0%BE%D0%BC%D0%BC
%D1%83%D0%BD%D0%B0%D1%80%D0%BA%D0%B0&groupby=mac_vendor
```

Пример запроса и ответа на уровне НТТР:

```
GET /api/v1/rtt?;host=10.1.0.2 HTTP/1.1
Host: 192.168.251.114
Connection: keep-alive
Cache-Control: max-age=0
Authorization: Basic XXXXXXXXXXXXXXXXXXXXXXX
Upgrade-Insecure-Requests: 1
User-Agent: Mozilla/5.0 (Windows NT 10.0; Win64; x64) AppleWebKit/537.36
(KHTML, like Gecko) Chrome/73.0.3683.103 Safari/537.36
Accept:
text/html,application/xhtml+xml,application/xml;q=0.9,image/webp,image/a
png,*/*;q=0.8,application/signed-exchange;v=b3
Accept-Encoding: gzip, deflate
Accept-Language: ru-RU, ru; q=0.9, en-US; q=0.8, en; q=0.7
Cookie: csrftoken=AD3paWVCjfh1d663mbjaGhVQEMZv6V8Z
HTTP/1.1 200 OK
Server: nginx/1.10.3 (Ubuntu)
Date: Wed, 17 Apr 2019 07:29:59 GMT
Content-Type: application/json
Transfer-Encoding: chunked
Connection: keep-alive
Vary: Accept-Language, Cookie
X-Frame-Options: SAMEORIGIN
```

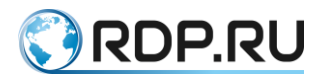

Пример JSON-ответа (для удобства текст декодирован):

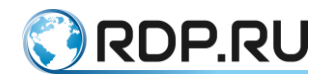

| {                                                     | Структура «available_filter_groups» содержит     |
|-------------------------------------------------------|--------------------------------------------------|
| *available_fitter_groups                              | допустимые значения для filter_group             |
| «group»:»crc»,                                        |                                                  |
| «title»:»Количество ошибок CRC»                       |                                                  |
| },                                                    |                                                  |
| {<br>//group\\:\\switch\\                             |                                                  |
| «group».»switch»,<br>«title»:»Коммутатор доступа»     |                                                  |
| },                                                    |                                                  |
| {                                                     |                                                  |
| «group»:»service»,                                    |                                                  |
| «title»:»Услуга»                                      |                                                  |
| };<br>{                                               |                                                  |
| «group»:»mag device»,                                 |                                                  |
| «title»:»Магистральный                                |                                                  |
| коммутатор»                                           |                                                  |
| },                                                    |                                                  |
| {                                                     |                                                  |
| «group».»num_contract»,<br>«title»:»Логовор»          |                                                  |
| },                                                    |                                                  |
| {                                                     |                                                  |
| «group»:»district»,                                   |                                                  |
| «title»:»Район»                                       |                                                  |
| };<br>{                                               |                                                  |
| «group»:»router type»,                                |                                                  |
| «title»:»Тип Wifi»                                    |                                                  |
| },                                                    |                                                  |
| {                                                     |                                                  |
| «group»:»mac_venuor»,<br>«title»:»Венлор абонентского |                                                  |
| устройства»                                           |                                                  |
| },                                                    |                                                  |
| {                                                     |                                                  |
| «group»:»router_model»,                               |                                                  |
| «ппе»:»модель роутера»                                |                                                  |
| {                                                     |                                                  |
| »group»:»cable_length»,                               |                                                  |
| «title»:»Длина кабеля»                                |                                                  |
| }                                                     |                                                  |
| «error»:0.                                            | Структура «filters» содержит примененные фильтры |
| «filters»:{                                           |                                                  |
| «end_timestamp»:1555484700,                           |                                                  |
| «filter_group»:»district»,                            |                                                  |
| »Inter_value»:»Kommyhapka»,                           |                                                  |
| «start_timestamp».1555598500                          |                                                  |
| <pre>«response»:{</pre>                               | Структура «response» содержит данные по ОоЕ      |
| «average_rtt»:4.508310752482343,                      |                                                  |
| «long_sessions»:4931189,                              |                                                  |
| «med1an_rtt»:2.4000000000000004,                      |                                                  |

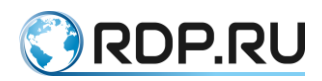

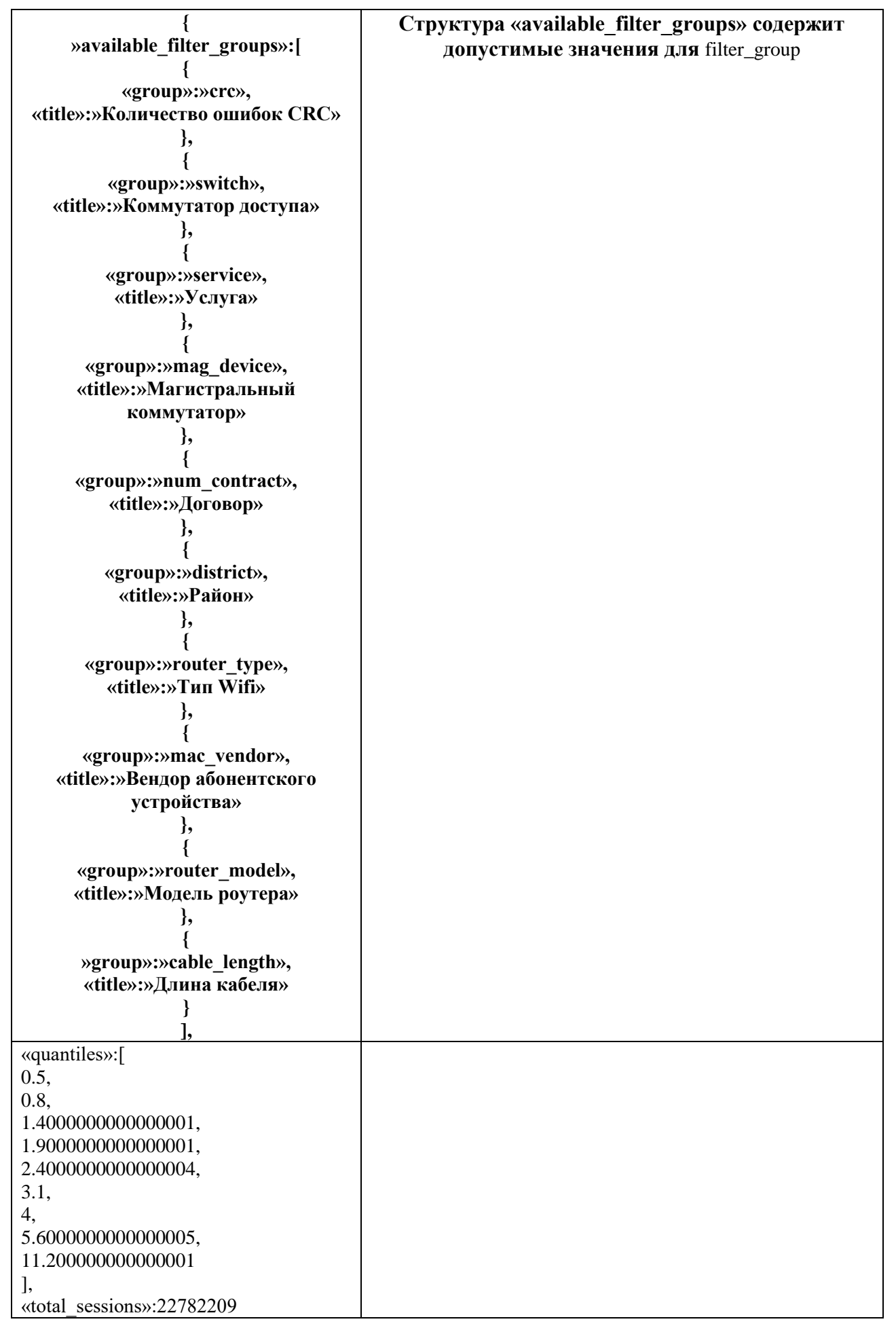

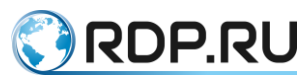

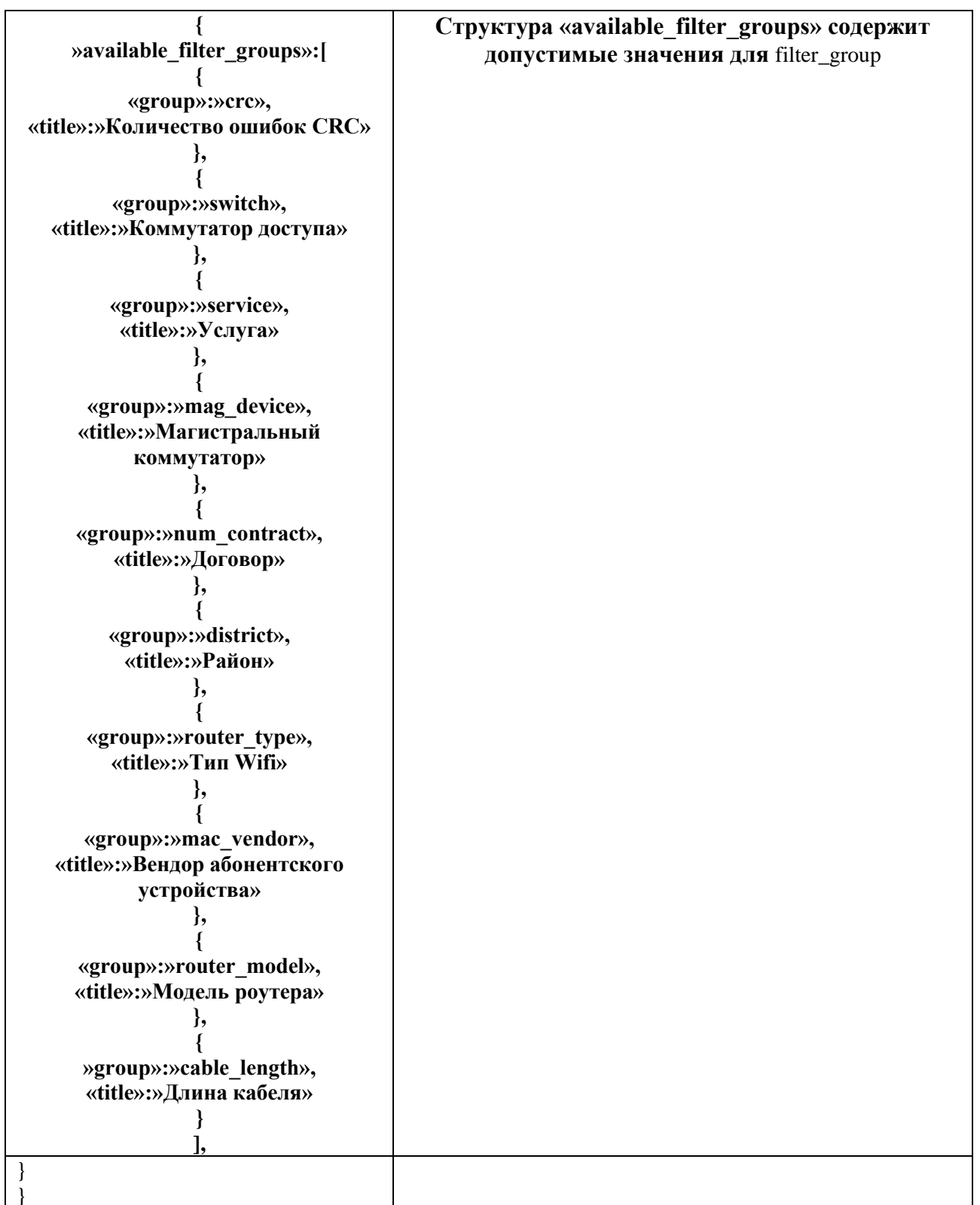

Если по заданным критериям в базе данных ничего не найдено, то придёт ответ с ошибкой:

```
«error»: 1,
«message»: «No matched data»
```

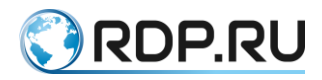

# 5.3 Информация об абонентах

Для доступа к данным по абонентам используется API-метод **qoe\_table**. Данный метод реализует аналог таблицы «Аналитика QoE» в Web-интерфейсе (см. рисунок ниже).

|   |             | Arres                                 | Anna<br>artem | Romenceso<br>counties<br>CRC | Pallos | fengrip<br>atomenciano<br>pripolicita | Манистральный<br>компертатор | Arring | Мадель | Tam<br>with | Yonyia    | Комиртатор<br>доступа | Cangeon<br>September<br>RTT | Konevocato<br>congenerati | Ноотвеченные<br>соядинения | Панатон<br>на<br>сесоно | RX-<br>preparciserue<br>% | TX-<br>perpanciantial<br>N (cpagaret) | TX-<br>perguncements<br>Si<br>(sequinere) | Magagement<br>papersent<br>RTT | Elepena<br>partipoca<br>RTT | Suprement<br>TCP<br>Resperprint |
|---|-------------|---------------------------------------|---------------|------------------------------|--------|---------------------------------------|------------------------------|--------|--------|-------------|-----------|-----------------------|-----------------------------|---------------------------|----------------------------|-------------------------|---------------------------|---------------------------------------|-------------------------------------------|--------------------------------|-----------------------------|---------------------------------|
| 1 | 10210.102   | 16042019 1605-<br>16042019 1605       |               |                              | Appe   |                                       |                              | 100    |        |             | Tarepo-us |                       | 11.6                        | 12                        | •                          | 146                     | 0.30                      | 2.31                                  | 1.24                                      | 6.5                            | 21.2                        | 2                               |
| 2 | 10210.8.98  | 17.04.2019-01:50-<br>17.04.2019-01:50 |               |                              | Rapio  | Intel Corporate                       |                              | 102    |        |             | Terepower |                       | 0.4                         | 1                         | *                          | 87                      | 0.00                      | 0.00                                  | 0.00                                      | 0.4                            | 0.3                         | 1                               |
| 3 | 10547.79488 | 160420191205-<br>170420191145         |               |                              | Карн   |                                       |                              | rdp.   |        |             | Tanepover |                       | 64                          | 4,636                     | •                          | 795                     | 0.00                      | 0.85                                  | 0.30                                      | 0.3                            | 6.2                         | 1                               |
| 4 | 18541.7947  | 17.04.2019 11/10-<br>17.04.2019 11/10 |               |                              | 14210  | Ağırm<br>Technologies<br>Go. 135      |                              | 10     |        |             | Telepoon  |                       | 83                          | 4                         | ٠                          | a                       | 0.00                      | 0.00                                  | 0.00                                      | 0.3                            | 0.1                         | 1                               |
| 3 | 10210.8.87  | 16042019 1600-<br>16042019 1640       |               |                              | Rapio  | LANNER<br>BLECTRONICS<br>INC.         |                              | 152    |        |             | Telepinet |                       | 6.3                         | 92                        | •                          | 40                      | 0.00                      | 9.25                                  | 611                                       | 0.3                            | 0.1                         | 8                               |

#### Рисунок 63

```
URL-PATH: /api/v1/qoe table
```

Входные параметры те же, что и для API-метода rtt (см. раздел «Данные по RTT» выше).

В ответ на запрос функция возвращает данные в формате JSON. Ключ **response** содержит таблицу состояния абонентов в виде массива, где каждый элемент массива – словарь с различными параметрами абонента. Помимо **response**, ответ может содержать ключ **filters**, в котором указаны применённые параметры фильтрации (диапазон времени, IP-адрес, группы абонентов и др.). Кроме того, в ответе присутствует параметр **available\_filter\_groups**, в котором указаны заданные в системе допустимые значения входного параметра **filter\_group**. Подробные примеры **filters** и **available\_filter\_groups** приведены и разобраны в описании API-метода **rtt** (см. раздел «Данные по RTT»). В этом разделе для краткости приведён только пример структуры **response**. Конкретный список ключей-параметров абонента в **response** зависит от настроек системы; в первую очередь от того, какие критерии группировки в неё загружены.

Пример запроса:

```
/api/v1/qoe_table?host=rdp
```

```
Ответ:
```

```
«response»:[
   {
     «avg rtt width»:21.15000000000002,
     «cable length»:»«,
     «crc»:»«,
     «district»:»Ядро»,
     «empty ses»:0,
     «fp count»:2,
     «ip»:»10.210.10.2»,
     «ipn»:181537282,
     «mac vendor»:»«,
     «mag device»:»«,
     «max time»:1555419900,
     «median rtt»:6.5,
     «min time»:1555419600,
     «num contract»:»rdp»,
     «pkt per ses»:146.2857142857143,
```

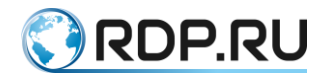

```
«router model»:»«,
  «router_type»:»«,
  «rtt avg»:11.608333333333334,
  «rtt width»:21.15000000000002,
  «rx retr percent»:0.19607843137254902,
  «service»:»Телефония»,
  «ses per sec»:0.00013888888888888888,
  «session count»:12,
  «switch»:»«,
  «tx_retr_percent»:2.307692307692308,
  «tx retr quantile»:1.2448132780082988
},
{
  «avg rtt width»:0.3000000000000004,
  «cable_length»:»«,
  «crc»:»«,
  «district»:»Ядро»,
  «empty_ses»:0,
  «fp_count»:1,
  «ip»:»10.210.9.98»,
  «ipn»:181537122,
  «mac vendor»:»Intel Corporate»,
  «mag device»:»«,
  «max time»:1555455000,
  «median rtt»:0.4,
  «min time»:1555455000,
  «num contract»:»rdp»,
  «pkt per ses»:87.875,
  «router model»:»«,
  «router type»:»«,
  «rtt avg»:0.38571428571428573,
  «rtt width»:0.3000000000000004,
  «rx retr percent»:0,
  «service»:»Телефония»,
  «ses per sec»:0.00008101851851851852,
  «session count»:7,
  «switch»:»«,
  «tx retr percent»:0,
  «tx retr quantile»:0
},
```

#### 5.4 Загрузка критериев через АРІ

Для загрузки словарей со списком признаков, привязанных к **ip** или **num\_contract** абонента, используется API-метод **upload\_groups**.

URL-PATH: /api/v1/upload\_groups

Этот метод является аналогом страницы «Загрузка критериев» в Web-интерфейсе (см. рисунок ниже) и позволяет загрузить в систему данные о привязке абонентов к району, услугам, коммутаторам и т. п.

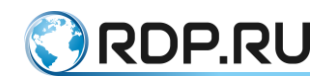

| Критерии для группировки, фильтрации и сравнения |                       |                               |
|--------------------------------------------------|-----------------------|-------------------------------|
| Критерий группировки                             | Количество IP адресов | Количество различных значений |
| Количество ошибок CRC                            | 127704                | 786                           |
| Коммулатор доступа                               | 127704                | 5408                          |
| Услуга                                           | 77462                 | 204                           |
| Магистральный коммутатор                         | 127704                | 274                           |
| Договор                                          | 77462                 | 69972                         |
| Райсн                                            | 77462                 | 51                            |
| Ten Wifi D                                       | 13118                 | 2                             |
| Вендор абонентокого устройства                   | 77462                 | 378                           |
| Модель роутера                                   | 13118                 | 21                            |
| Длюча кабеля                                     | 127704                | 3748                          |
|                                                  |                       |                               |
| Загрузить новые данные для критериев             |                       |                               |
| Обхор                                            | 2 Uplead              |                               |

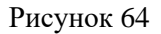

Загружаемые данные перезаписывают текущие данные полностью, поэтому нужно всегда загружать полную таблицу данных. Пример содержимого CSV-файла:

ip;num\_contract;district;switch;mag\_device;service;router\_type;router\_model;cable\_length

10.1.0.1;11;1-1 район;E600-DEGR;EcoRouter110;IP-DEGR;b;ER-110;10

10.1.0.2;12;1-1 район;E600-DEGR;EcoRouter110;IP-DEGR;b;ER-110;10

10.1.0.3;13;1-1 район;E600-DEGR;EcoRouter110;IP-DEGR;b;ER-110;10

10.1.0.4;14;1-1 район;E600-DEGR;EcoRouter110;IP-DEGR;b;ER-110;10

10.1.0.5;15;1-1 район;E600-DEGR;EcoRouter110;IP-DEGR;b;ER-110;10

10.1.0.6;16;1-1 район;E600-DEGR;EcoRouter110;IP-DEGR;b;ER-110;10

10.1.0.7;17;1-1 район;E600-DEGR;EcoRouter110;IP-DEGR;b;ER-110;10

10.1.0.8;18;1-1 район;E600-DEGR;EcoRouter110;IP-DEGR;b;ER-110;10

10.1.0.9;19;1-1 район;E600-DEGR;EcoRouter110;IP-DEGR;b;ER-110;10

Поля определяются в конфигурационном файле /opt/econat\_qoe/econat\_goe/local\_settings.py на платформе аналитической подсистемы и могут отличаться в каждом индивидуальном случае. Неизвестные системе поля будут ею проигнорированы.

Подготовленный CSV-файл передаётся в POST в «сыром» виде.

Пример вызова из командной строки:

```
root@qoe:~# wget --post-file=dict.csv -q -0 -
http://login:password@server.address/api/v1/upload_groups
{
    «response»: {
        «service»: 510,
        «primary_key»: «ip»,
        «primary_key_index»: 0,
        «undescribed_columns»: [
            «router_type»,
            «router_model»,
            «cable length»],
```

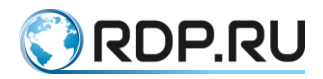

```
«valid_cells»: 2550,
«switch»: 510,
«invalid_length_rows»: 1,
«mag_device»: 510,
«num_contract»: 510,
«district»: 510,
«valid_columns»: 5
},
«error»: 0
}
```

На выходе система передаёт в ключе **response** информацию о количестве загруженных записей. Если формат CSV-файла не был распознан, то значение ключа **error** будет не ноль, а ключ **message** будет содержать сообщение об ошибке.

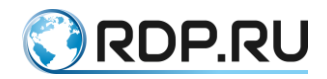

# 6 Сценарий применения API QoE

При помощи API QoE может быть реализован интерфейс самостоятельной проверки абонентом качества соединения (self-check). На рисунке ниже представлена схема реализации данной услуги.

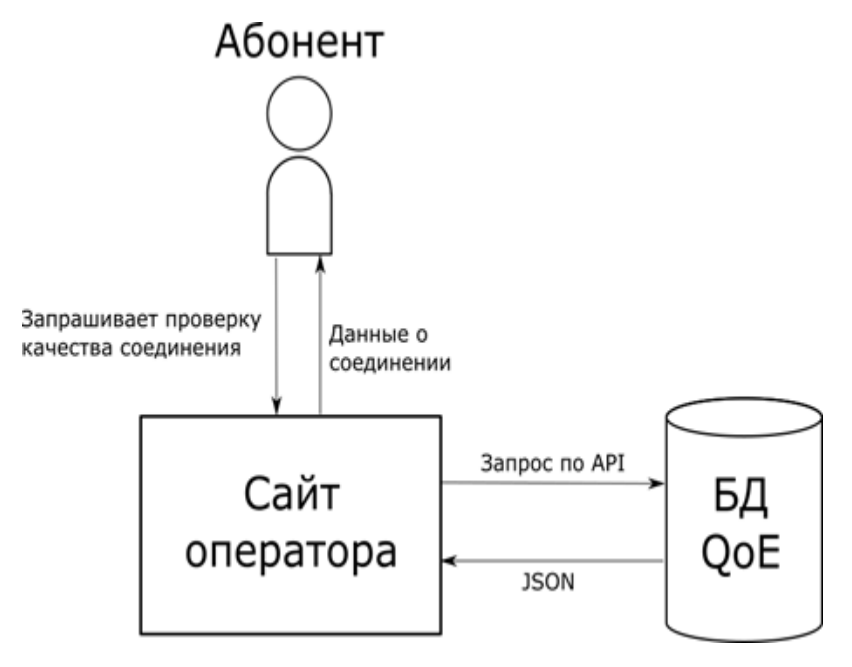

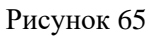

Оператор может разместить на своем сайте (в личном кабинете абонента) интерфейс, позволяющий провести тестирование соединения. Например, как показано на рисунке ниже.

| Провер                              | ьте качество Ин                                                  | тернета!                           |
|-------------------------------------|------------------------------------------------------------------|------------------------------------|
| Проверьте качество Интернета и ској | ость соединения, найдите возможные<br>оборудованием провайдера.* | проблемы с вашим оборудованием или |
|                                     | <ul> <li>Только для абонентов «Экотелеком».</li> </ul>           |                                    |
| فسيبين المتعالية المتعاد والمتعاد   | Список IP-адресов                                                | 0                                  |
| 10.254.0                            | 4                                                                | •                                  |
|                                     | Запустить тест                                                   | 220                                |
|                                     |                                                                  |                                    |

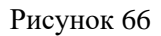

В данном случае абоненту предлагается ввести IP-адрес для проверки и нажать на кнопку «Запустить тест».

После этого запускается скрипт, обращающийся с сайта оператора к базе данных QoE по предоставляемому API. Ответ от базы данных приходит в формате JSON. Скрипт на сайте оператора отображает полученные данные в понятном для абонента виде (см. рисунки ниже).

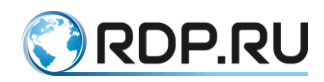

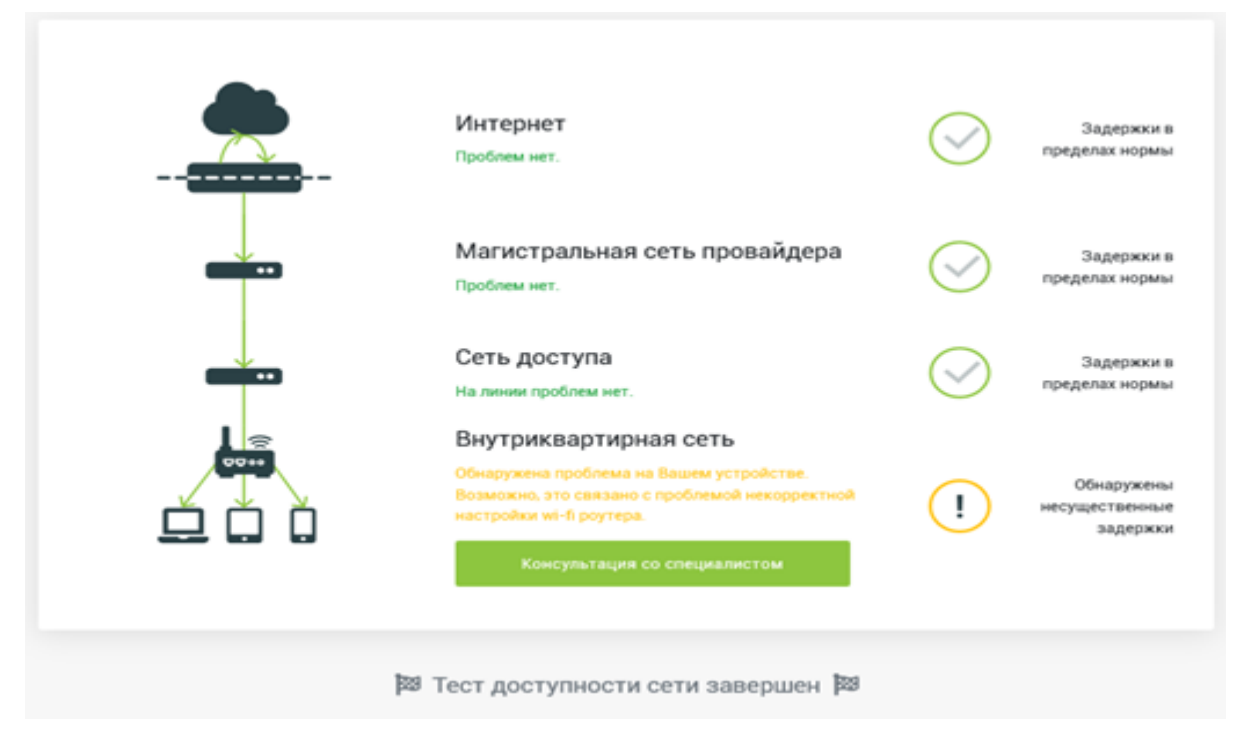

#### Рисунок 67

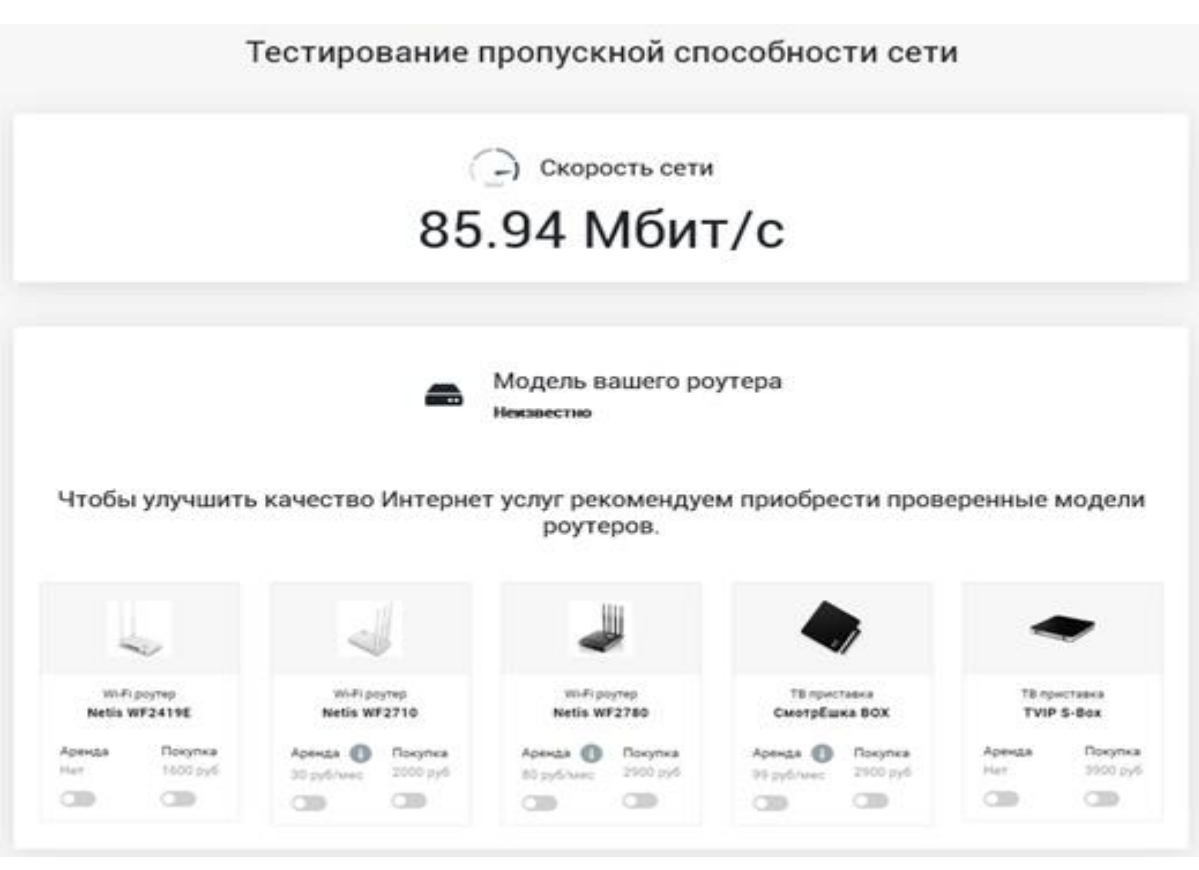

Рисунок 68

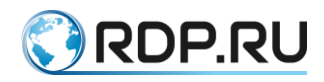

http://rdp.ru Телефон: +7(495)204-9-204 E-Mail: <u>sales@rdp.ru</u>

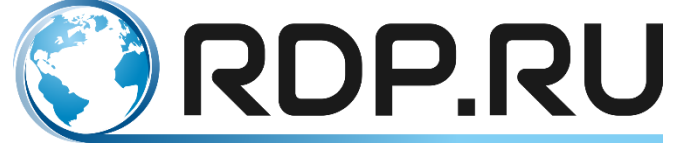